# Piattaforma servizi scolastici

# Indice

- 1. Come accedere
- 2. Il primo accesso
- 3. Compilazione scheda anagrafica del minore
- 4. Visualizzazione scheda minore
- 5. Iscrizione a un servizio disiscrizione da un servizio
- 6. Tipologie di assenze e segnalazione
- 7. Inserimento deleghe
- 8. Inserimento/aggiornamento ISEE
- 9. Documento di sintesi dei pagamenti effettuati ai fini fiscali
- 10. Tesserino bus
- 11. Pagamento dei servizi
- 12. Supporto

## **1. Come accedere**

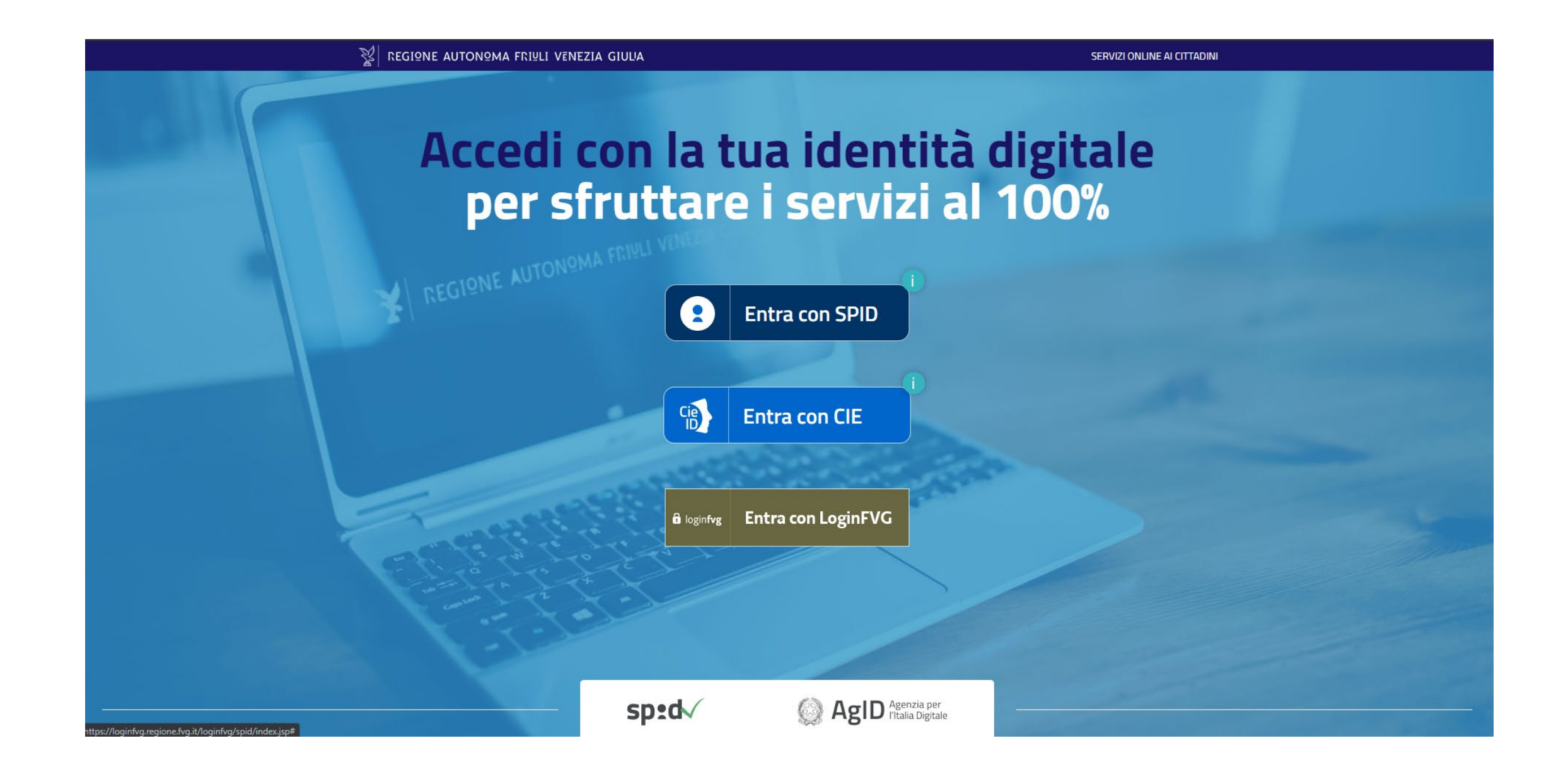

Dal sito del Comune, cliccare sul link apposite.

Per accedere alla piattaforma, è necessario munirsi di SPID ed accedere, inserendo le proprie credenziali, cliccando sul pulsante dedicato.

## 2. Il primo accesso

La prima cosa da fare una volta effettuato l'accesso è inserire i dati relativi al genitore (o tutore) che richiede i servizi.

Una volta effettuato il login, la piattaforma presenta una schermata nella quale viene richiesto di inserire/integrare i propri dati anagrafici e di contatto.

Compilare la pagina in tutte le sue parti – quelle contrassegnate da un asterisco \* sono obbligatorie – e cliccare sul pulsante SALVA

NB: i dati inseriti in questa sezione dal cosiddetto Genitore1, ovvero quello che effettuerà l'iscrizione del figlio ai servizi, sono quelli che verranno utilizzati per l'emissione degli avvisi di pagamento.

### ALTRI CONTATTI

La fascia bassa della pagina è dedicata alle informazioni di contatto di altre persone che potrebbero occuparsi del minore o che possono essere contattate in caso di emergenza.

|                             | vizi scolastici                |                                 |                                        |                    |
|-----------------------------|--------------------------------|---------------------------------|----------------------------------------|--------------------|
| Home / <u>Genito</u>        | ore o Tutore                   |                                 |                                        |                    |
| ANAGRAF                     | ICA GENITORE O T               | UTORE CHE RIG                   | HIEDE I SERVIZI                        |                    |
| (i) Per p                   | oter procedere è necessario i  | inserire le <b>informazioni</b> | di contatto richieste nel riquadro CON | TATTI sottostante. |
|                             |                                |                                 |                                        |                    |
|                             |                                |                                 |                                        |                    |
|                             |                                |                                 | 1                                      |                    |
|                             |                                | State &                         |                                        |                    |
|                             | and the second                 |                                 |                                        | ALL THE SALE       |
| CONTATTI<br>Inserisci i dat | ti delle persone da contattare | in caso di necessità.           |                                        |                    |
|                             |                                |                                 |                                        |                    |
| CONTATTO P                  | PRINCIPALE                     |                                 | Cognome*:                              |                    |
|                             |                                |                                 |                                        |                    |
| Telefono conta              | utto principale*:              |                                 | Email*:                                |                    |
| Desferenzet                 |                                |                                 |                                        |                    |
| Preferenze :                |                                |                                 | <b>*</b>                               |                    |
| Pecidenza*                  |                                |                                 |                                        |                    |
| Nazione*:                   |                                |                                 |                                        |                    |
|                             |                                |                                 |                                        |                    |
| Indirizzo*:                 |                                |                                 | N. civico*:                            |                    |
| Comune*:                    |                                |                                 | CAP:                                   |                    |
|                             |                                |                                 |                                        |                    |
| Note:                       |                                |                                 |                                        |                    |
|                             |                                |                                 |                                        |                    |
|                             |                                |                                 |                                        |                    |
|                             |                                |                                 |                                        |                    |
| ALTRI CONTA                 | ATTI                           |                                 |                                        |                    |
| Nome e cognor               | /me:                           |                                 | Numero di telefono:                    |                    |
|                             |                                |                                 |                                        |                    |
|                             | ΑΤΤΙ                           |                                 |                                        |                    |
| Nome e cogno                |                                |                                 | Numero di telefono:                    |                    |
|                             |                                |                                 |                                        |                    |
|                             |                                |                                 |                                        |                    |
|                             |                                |                                 |                                        |                    |

## 2. Il primo accesso

## Una volta inseriti i propri dati, è necessario inserire i dati dei propri figli/minori tutelati.

Al primo accesso alla piattaforma sarà necessario creare la propria anagrafica familiare, ovvero inserire i propri figli/minori tutelati tramite il pulsante +AGGIUNGI che si troverà in pagina. Una volta create le schede di tutti i propri figli, agli accessi successivi al primo, la pagina mostrerà la situazione della propria anagrafica familiare con dei box per ogni figlio inserito a sistema.

## **FASCIA GENITORE/TUTORE**

Nella fascia alta della pagina, una volta creati, saranno presenti un box per ogni figlio aggiunto. Al primo accesso alla piattaforma, è necessario inserire l'anagrafica di ognuno dei propri figli, andando a cliccare sul pulsante +AGGIUNGI (si veda capitolo successivo). Una volta creati i propri figli, si potrà visualizzare la scheda riassuntiva di ognuno, contenente l'elenco dei servizi disponibili per quel minore, cliccando sul pulsante VISUALIZZA SCHEDA (vedi capitolo relativo).

### FASCIA CONTATTI

La fascia bassa della pagina presenta i dati inseriti dal genitore al primo accesso (vedi slide precedente). Le informazioni qui presenti sono sempre modificabili cliccando il tasto **MODIFICA**.

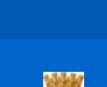

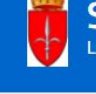

Home / Eleonora Rossi

disponibili.

+ AGGIUNG

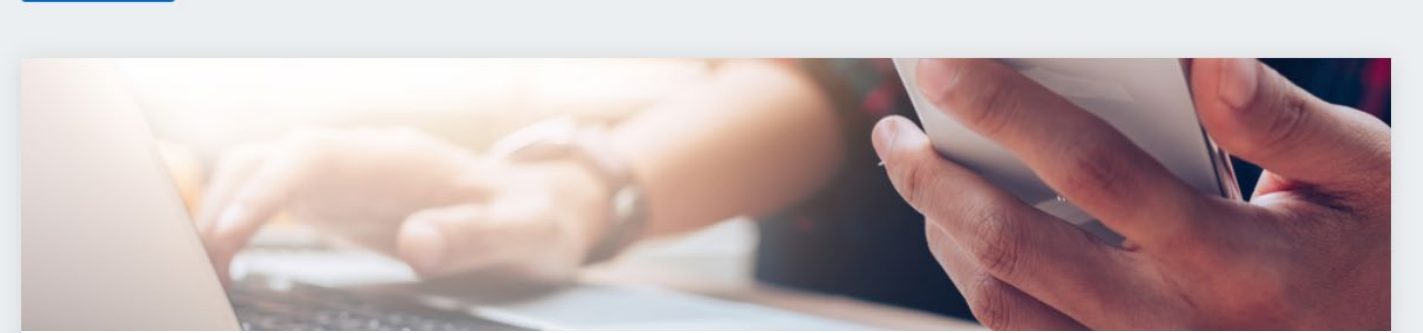

CONTATTI

Eleonora Rossi

Email:

Indirizzo: via Test Test Italia

MODIFICA

Privacy Cookies

## Servizi scolastici

< Indietro

### **GENITORE / TUTORE**

Inserisci i dati dei tuoi figli / minori di cui sei tutore legale e procedi all'iscrizione dei servizi scolastici erogati dal Comune.

Clicca sul bottone "+ AGGIUNGI" per ogni figlio / minore che intendi inserire.

Clicca su "VISUALIZZA SCHEDA" per vedere i dati del figlio / minore selezionato, modificarli, completare l'anagrafica familiare e prenotare i servizi scolastici

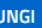

Inserisci i dati delle persone da contattare in caso di necessità

### CONTATTO PRINCIPALE

Nome e cognome contatto principale:

test@test.com

34100 Trieste (TS)

Telefono contatto principale 3333333333

Preferenze: E-Mail

Note: Nessuna nota

Realizzato da 🍞 PRODIGYS 🔚 ins

## **3.** Compilazione scheda anagrafica del minore

Per ogni minore che si vuole iscrivere ad un servizio va innanzitutto creata la scheda anagrafica, che sarà poi sempre disponibile ed eventualmente modificabile in alcune sue parti.

Nella scheda anagrafica del minore vanno inserite tutte le informazioni richieste. Quelle obbligatorie sono indicate con un asterisco.

La selezione della scuola ad esempio è un campo obbligatorio, mentre la selezione della classe non lo è.

Nella parte finale della scheda anagrafica è presente una sezione dedicata a chi volesse usufruire del servizio mensa, se attivo nella scuola in cui si è iscritti.

In tal caso, è necessario selezionare **SI** alla domanda corrispondente, quindi selezionare dal menu a tendina la tipologia di pasto che si desidera venga somministrata al proprio figlio. In caso di allergie/intolleranze, è richiesto di allegare il certificato medico che comprovi la condizione. Nel caso di più eccezioni (ad esempio, selezione della tipologia di pasto «senza carne» ma presenza anche di un'allergia), sarà opportuno specificarlo bene nel campo note messo a disposizione. Se si è effettuato l'accesso solo per iscrivere il minore a un servizio diverso dalla mensa, sarà sufficiente selezionare **NO** alla domanda relativa alla mensa.

Una volta compilata l'anagrafica in tutte le sue parti, cliccare sul pulsante SALVA in fondo alla pagina.

| Per il tuo Comune                                        |                   |                                                     |      |   |
|----------------------------------------------------------|-------------------|-----------------------------------------------------|------|---|
| ome / sancanziandisonzo sancanziandisonzo                |                   |                                                     |      | • |
| DATI FIGLIO / MINORE                                     |                   |                                                     |      |   |
| Inserisci / modifica e salva i dati del figlio / mir     | ore selezionato.  |                                                     |      |   |
| Comune*:<br>COMLINE DI SAN CANZIAN D'ISONZO              | *                 |                                                     |      |   |
| Nome*:                                                   |                   | Cognome*:                                           | <br> |   |
|                                                          |                   |                                                     | <br> |   |
| Data di nascita*:<br>gg / mm / aaaa                      |                   | Luogo di nascita*:                                  |      |   |
| Genere*                                                  |                   |                                                     |      |   |
| 🔿 Maschio 🛛 🔿 Femmina                                    |                   | Codice fiscale*:                                    |      |   |
|                                                          |                   |                                                     |      |   |
| Nazionalità                                              |                   |                                                     |      |   |
|                                                          |                   |                                                     |      |   |
| 🔿 Straniera                                              |                   |                                                     |      |   |
| Spunta la casella sottostante se desideri segnalare even | tuali disabilită: |                                                     |      |   |
| 🔘 Si                                                     |                   |                                                     |      |   |
| ○ No                                                     |                   |                                                     |      |   |
| Residenza                                                |                   |                                                     |      |   |
| Comune:                                                  |                   | Via:                                                |      |   |
|                                                          |                   |                                                     | <br> |   |
| N. civico:                                               |                   | Nazione:                                            |      |   |
| CAP:                                                     |                   |                                                     |      |   |
| Indica il domicilio se diverso dalla residenza           |                   |                                                     |      |   |
| Comune:                                                  |                   | Via:                                                |      |   |
| N. civico:                                               |                   | Nazione:                                            |      |   |
| CAP:                                                     |                   |                                                     |      |   |
|                                                          |                   |                                                     |      |   |
| Note:                                                    |                   |                                                     | <br> |   |
|                                                          |                   |                                                     |      |   |
| Desideri usufruire del servizio mensa?*                  |                   |                                                     |      |   |
| Si                                                       |                   |                                                     |      |   |
|                                                          |                   |                                                     |      |   |
|                                                          |                   |                                                     |      |   |
| Tipologie di pasto/menu*:                                | ~                 | Allegato tipologie di pasto/menu:<br>Seleziona file |      |   |
| Note sulla tipologie di pasto/menu:                      |                   |                                                     | <br> |   |
|                                                          |                   |                                                     | <br> |   |
|                                                          |                   |                                                     |      |   |
| L                                                        |                   |                                                     | <br> |   |
| * Campo obbligatorio.                                    |                   |                                                     |      |   |
|                                                          |                   |                                                     |      |   |

## 4. Visualizzazione scheda minore

Dal pannello di controllo del genitore in corrispondenza dei box relativi ai figli inseriti a sistema è presente un tasto VISUALIZZA SCHEDA, che porta alla pagina SCHEDA MINORE qui descritta.

La pagina **SCHEDA MINORE** si compone come segue:

## FASCIA SCHEDA MINORE

Nella fascia alta della pagina sono presenti un box che contiene le informazioni principali relative al minore selezionato. Per visualizzare tutte le informazioni o modificarle, è sufficiente cliccare sul pulsante DATI FIGLIO/MINORE – si apre la scheda anagrafica del figlio.

Se abilitato nel proprio Comune, è presente il box di segnalazione delle assenze relative a quel minore. Il funzionamento di questa funzionalità viene descritto nel prossimo capitolo.

## FASCIA SERVIZI DISPONIBILI

Nella fascia intermedia della pagina sono presenti i servizi per i quali è possibile effettuare l'iscrizione del minore selezionato o ai quali il minore è stato già iscritto. Nel primo caso il box relativo al servizio avrà un bottone con la scritta **ACCEDI** che permette di compilare il form di iscrizione, nel secondo caso il bottone riporterà la dicitura **VISUALIZZA RICHIESTA**, che permette di visualizzare la richiesta di iscrizione già effettuata.

## FASCIA ULTERIORI INFORMAZIONI

Nella fascia bassa della pagina è presente un box relativo ai **GENITORI/TUTORI** nel quale è possibile inserire il codice fiscale del secondo genitore – a seguito dell'inserimento, quando il secondo genitore accede alla piattaforma si troverà già associato quel minore. E' anche possibile invertire genitore 1 e genitore 2 nel caso fosse necessario per motivi fiscali.

Per i Comuni che hanno attivato la funzionalità, è presente anche un box **ISEE** nel quale si può inserire il proprio ISEE o visualizzare gli ISEE già inseriti (vedi capitolo relativo).

Nelle prossime pagine vengono spiegati i funzionamenti dei vari box.

~ 🔺 Esci

### Servizi scolastici

Home / Demo Test

<<u>Indietro</u>

### SCHEDA MINORE

In questa sezione puoi visualizzare la scheda sintetica con i dati del minore selezionato e i servizi attivi o attivabili per esso

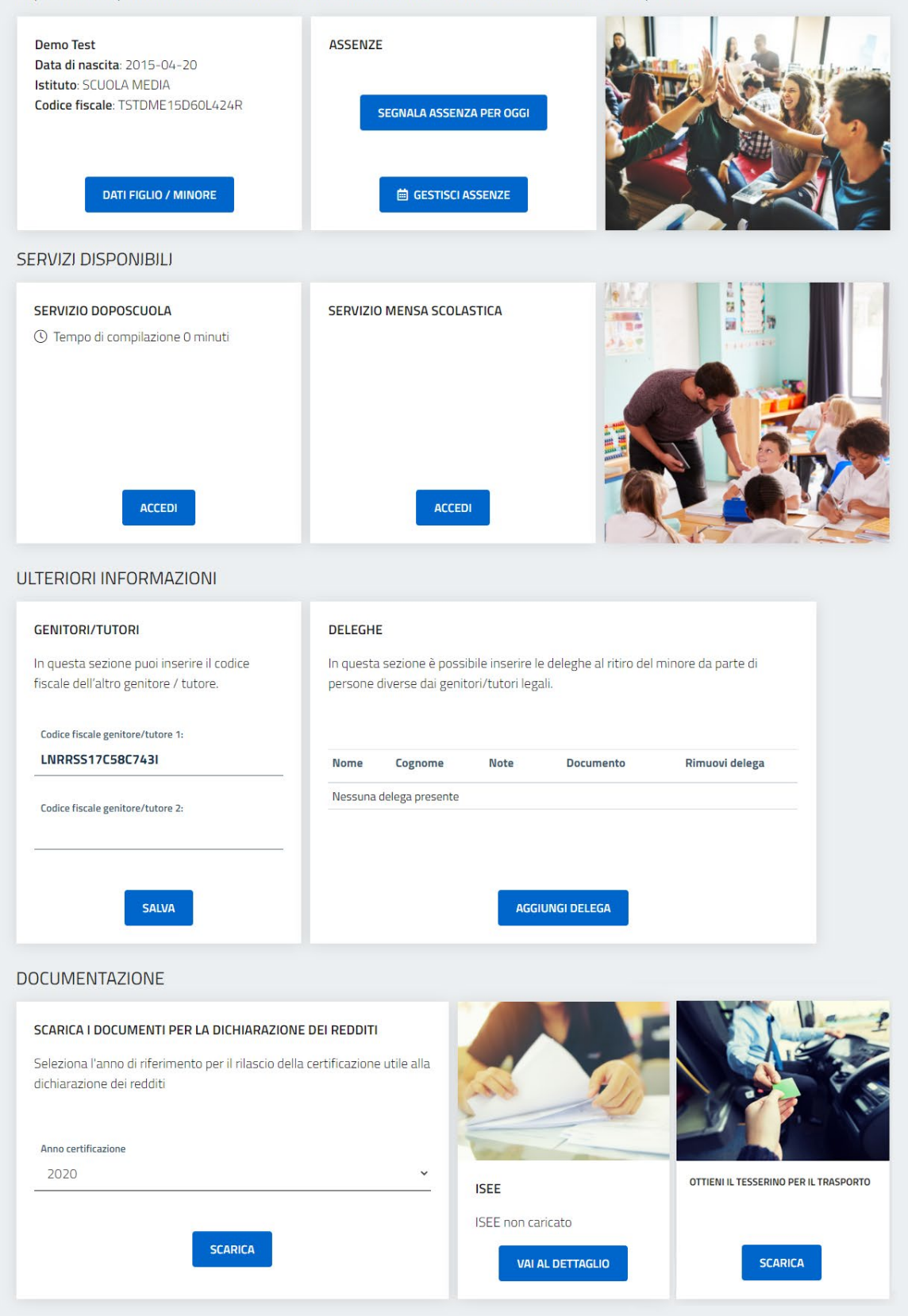

## 5. Iscrizione a un servizio

Fascia SERVIZI DISPONIBILI

Per iscrivere il minore a un servizio, dopo aver cliccato sul bottone ACCEDI in corrispondenza del box del servizio di proprio interesse, è sufficiente compilare il form che compare in tutte le sue parti o almeno quelle obbligatorie.

Il form di prenotazione si presenta come un modulo compilabile formato da una serie di domande. Le domande a risposta obbligatoria sono contrassegnate da un asterisco.

Eventuali documenti necessari alla compilazione o che richiedono una presa visione da parte del genitore sono allegati e scaricabili in fondo alla pagina.

Si consiglia fortemente di leggere tutto il form prima di procedere con la compilazione per essere sicuri di avere a portata di mano tutti gli eventuali documenti necessari alla compilazione. Ad esempio, se per un determinato servizio viene richiesto di caricare copia della propria carta di identità in formato digitale, sarà necessario essere provvisti di tale documento prima di procedere con la compilazione.

Una volta terminata la compilazione del form di prenotazione sarà sufficiente confermare cliccando sul tasto INVIA **RICHIESTA**.

E' possibile scaricare una copia in pdf della domanda presentata cliccando sul pulsante apposito.

Una volta compilata la domanda, se pertinente, apparirà un pop-up con la previsione di spesa per il servizio in questione. E' importante ricordare che la tariffa è una stima effettuata in automatico dal sistema in base alle opzioni indicate dal genitore in fase di compilazione, che saranno però controllate e, se necessario, rettificate dagli operatori comunali.

Una volta compilata la domanda, il bottone nel box servizi cambierà lo stato in VISUALIZZA RICHIESTA.

| •                                                                                                    | Servizi scolastici                                                                                                    |
|----------------------------------------------------------------------------------------------------|----------------------------------------------------------------------------------------------------|
| ay the                                                                                                    | COMUNE DI SAN CANZIAN D'ISONZO                                                                                                    |
| ≘⁄.                                                                                                    | IARIO ROSSI / Servizi disponibili                                                                                                    |
| ERVI                                                                                                    | O PRE-ACCOGLIENZA                                                                                                    |
| lich                                                                                                    | esta di ammissione al servizio di pre-accoglienza per l'a.s. 2020/2021                                                                                                    |
| serviz                                                                                                    | , a numero chiuso, è attivo per gli alunni iscritti alla scuola primaria "G. Carducci".                                                                                                    |
| 1. In                                                                                                    | ica la classe frequentata dal minore: *                                                                                                    |
| õ                                                                                                    | 3                                                                                                    |
| $\mathbf{O}$                                                                                                    | A                                                                                                    |
| ŏ                                                                                                    | A                                                                                                    |
| 0                                                                                                    | A                                                                                                    |
| 0                                                                                                    | Δ<br>Δ                                                                                                    |
| õ                                                                                                    | B                                                                                                    |
| 2. In                                                                                                    | ica la residenza del minore: *                                                                                                    |
| Viene                                                                                                    | pplicata una tariffa ridotta agli alunni residenti nei comuni di San Canzian d'Isonzo e Turriaco (competenza dell'I.C.) che abbiano uno o più fratelli conviventi frequentanti la                                                                                                    |
| 0                                                                                                    | esidente nel Comune di San Canzian d'Isonzo o nel Comune di Turriaco<br>ne recidente                                                                                                    |
| 0                                                                                                    | un resilience                                                                                                    |
| з. II                                                                                                    | Ninore per cui effettuo la richiesta è: *                                                                                                    |
| ŏ                                                                                                    | secondo figlio convivente e frequentante la scuola primaria G. Carducci per il quale effettuo l'iscrizione                                                                                                    |
| 0                                                                                                    | terzo figlio convivente e frequentante la scuola primaria G. Carducci per il quale effettuo l'iscrizione                                                                                                    |
| 4. In                                                                                                    | ica nome, cognome, codice fiscale e documento di identità dell'altro genitore: *                                                                                                    |
| ļ                                                                                                    | GIUNGI RIGA                                                                                                    |
| 5 0                                                                                                    | aza il dorumanto di idantità dal zanitora cha eta affattuando la richiaeta. *                                                                                                    |
|                                                                                                    | foolia                                                                                                    |
|                                                                                                    |                                                                                                    |
| 6. Ir                                                                                                    | ica un numero di cellulare valido al quale vuoi essere contattato relativamente a questo servizio: *                                                                                                    |
| 6. In<br>7. In                                                                                                    | ica un numero di cellulare valido al quale vuoi essere contattato relativamente a questo servizio: *<br>ica qui eventuali altre note in merito al servizio:                                                                                                    |
| 6. lr                                                                                                    | ica un numero di cellulare valido al quale vuoi essere contattato relativamente a questo servizio: *                                                                                                    |
| 6. lr                                                                                                    | ica un numero di cellulare valido al quale vuoi essere contattato relativamente a questo servizio: *                                                                                                    |
| 6. ln                                                                                                    | ica un numero di cellulare valido al quale vuoi essere contattato relativamente a questo servizio: *<br>                                                                                                    |
| 6. In<br>7. In<br>II                                                                                                    | ica un numero di cellulare valido al quale vuoi essere contattato relativamente a questo servizio: *                                                                                                    |
| 6. Irr                                                                                                    | ica un numero di cellulare valido al quale vuoi essere contattato relativamente a questo servizio: *                                                                                                    |
| 6. In<br>7. In<br>II<br>CHIII                                                                                                    | ica un numero di cellulare valido al quale vuoi essere contattato relativamente a questo servizio: *  ica qui eventuali altre note in merito al servizio:  ottoscritto *  DE issione del/la figlio/a al servizio di preaccoglienza scolastica, impegnandosi al pagamento della relativa tariffa.                                                                                                    |
| 6. In<br>7. In<br>11<br>CHIII<br>I'am<br>E DI<br>a) di                                                                                                    | ica un numero di cellulare valido al quale vuoi essere contattato relativamente a questo servizio: *  ica qui eventuali altre note in merito al servizio:  ottoscritto *  Se vissione del/la figlio/a al servizio di preaccoglienza scolastica, impegnandosi al pagamento della relativa tariffa. HIARA INOLTRE: ssere a conoscenza del fatto che l'importo della tariffa, da versare, è dovuto per intero anche in caso di fruizione parziale del servizio                                                                                                    |
| 6. In<br>7. In<br>II<br>CHIII<br>I'am<br>E DI<br>a) di<br>cors                                                                                                    | ica un numero di cellulare valido al quale vuoi essere contattato relativamente a questo servizio: *  ica qui eventuali altre note in merito al servizio:  ottoscritto *  DE vissione del/la figlio/a al servizio di preaccoglienza scolastica, impegnandosi al pagamento della relativa tariffa. HIARA INOLTRE: vissere a conoscenza del fatto che l'importo della tariffa, da versare, è dovuto per intero anche in caso di fruizione parziale del servizio dell'anno: meenarsi alla conceenza del hambion direttamente all'oneratore incaricator in pessun caso il hambion potrà entrare autonomamente                                                                                                    |
| 6. Im                                                                                                    | ica un numero di cellulare valido al quale vuoi essere contattato relativamente a questo servizio: *  ica qui eventuali altre note in merito al servizio:  ottoscritto *  Se vissione del/la figlio/a al servizio di preaccoglienza scolastica, impegnandosi al pagamento della relativa tariffa. HIARA INOLTRE: ssere a conoscenza del fatto che l'importo della tariffa, da versare, è dovuto per intero anche in caso di fruizione parziale del servizio dell'anno; mpegnarsi alla consegna del bambino direttamente all'operatore incaricato; in nessun caso il bambino potrà entrare autonomamente a;                                                                                                    |
| 6. Im                                                                                                    | ica un numero di cellulare valido al quale vuoi essere contattato relativamente a questo servizio; *  ica qui eventuali altre note in merito al servizio:  ottoscritto *  DE  issione del/la figlio/a al servizio di preaccoglienza scolastica, impegnandosi al pagamento della relativa tariffa.  HARA INOLTRE: sere a conoscenza del fatto che l'importo della tariffa, da versare, è dovuto per intero anche in caso di fruizione parziale del servizio mpegnarsi alla consegna del bambino direttamente all'operatore incaricato; in nessun caso il bambino potrà entrare autonomamente sere a conoscenza delle condizioni di svolgimento del servizio; wer ricevuto una informativa scritta in ordine a tutti gli elementi di cui all'art. 13 del DLgs n. 196/2003.                                                                                                    |
| 6. In<br>7. In<br>7. In<br>CHIII<br>I'am<br>E DI<br>a) di<br>cors<br>b) di<br>scuttor<br>c) di<br>scuttor<br>8. Sj                                                                                                    | ica un numero di cellulare valido al quale vuoi essere contattato relativamente a questo servizio; *  ica qui eventuali altre note in merito al servizio:  ottoscritto *  Se  issione del/la figlio/a al servizio di preaccoglienza scolastica, impegnandosi al pagamento della relativa tariffa.  HIARA INOLTRE: sere a conoscenza del fatto che l'importo della tariffa, da versare, è dovuto per intero anche in caso di fruizione parziale del servizio dell'anno; mpegnarisi alla consegna del bambino direttamente all'Operatore incaricato; in nessun caso il bambino potrà entrare autonomamente a; sere a conoscenza delle condizioni di svolgimento del servizio; ver ricevuto una informativa scritta in ordine a tutti gli elementi di cui all'art. 13 del D1gs n. 196/2003.  Inta la casella sottostante per accettazione: *                                                                                                    |
| 6. In<br>7. In<br>7. In<br>CHIII<br>I'am<br>E DI<br>a) di<br>scuce<br>c) di<br>d) di<br>8. Sj                                                                                                    | ica un numero di cellulare valido al quale vuoi essere contattato relativamente a questo servizio: *  ica qui eventuali altre note in merito al servizio:  ottoscritto *  E  issione del/la figlio/a al servizio di preaccoglienza scolastica, impegnandosi al pagamento della relativa tariffa. HIARA INOLTRE: ssere a conoscenza del fatto che l'importo della tariffa, da versare, è dovuto per intero anche in caso di fruizione parziale del servizio dell'anno: mpegnarsi alla consegna del bambino direttamente all'operatore incaricato; in nessun caso il bambino potrà entrare autonomamente a; ssere a conoscenza delle condizioni di svolgimento del servizio; wer ricevuto una informativa scritta in ordine a tutti gli elementi di cui all'art. 13 del D.Lgs n. 196/2003. unta la casella sottostante per accettazione: * o letto ed acconsento                                                                                                    |
| 6. In<br>7. In<br>7. In<br>11<br>CHIII<br>I'am<br>E DI<br>a) di<br>corse<br>b) di<br>scuce<br>c) di<br>d) di<br>8. Sp<br>9. In                                                                                                    | ica un numero di cellulare valido al quale vuoi essere contattato relativamente a questo servizio; *  ica qui eventuali altre note in merito al servizio:  ottoscritto *  G  e  issione del/la figlio/a al servizio di preaccoglienza scolastica, impegnandosi al pagamento della relativa tariffa.  HARA INOLTRE:  sere a conoscenza del fatto che l'importo della tariffa, da versare, è dovuto per intero anche in caso di fruizione parziale del servizio  mpegnarsi alla consegna del bambino direttamente all'operatore incaricato; in nessun caso il bambino potrà entrare autonomamente s; sere a conoscenza delle condizioni di svolgimento del servizio; wer ricevuto una informativa acritta in ordine a tutti gli elementi di cui all'art. 13 del DLgs n. 196/2003.  Inta la casella sottostante per accettazione: * o letto ed acconsento  prmativa privacy *                                                                                                    |
| 6. In<br>7. In<br>7. In<br>7. In<br>CHIII<br>I'am<br>E DI<br>a) di<br>cors<br>b) di<br>scuce<br>c) di<br>d) di<br>8. Sj<br>9. In<br>Ai see<br>dati p                                                                                                    | ica un numero di cellulare valido al quale vuoi essere contattato relativamente a questo servizio; *  ica qui eventuali altre note in merito al servizio:  ica qui eventuali altre note in merito al servizio:  ottoscritto *  DE  issione del/la figlio/a al servizio di preaccoglienza scolastica, impegnandosi al pagamento della relativa tariffa.  HARA INOLTRE:  sere a conoscenza del fatto che l'importo della tariffa, da versare, è dovuto per intero anche in caso di fruizione parziale del servizio del'anno; mpegnarsi alla consegna del bambino direttamente all'operatore incaricato; in nessun caso il bambino potrà entrare autonomamente sere a conoscenza delle condizioni di svolgimento del servizio; ver ricevuto una informativa scritta in ordine a tutti gli elementi di cui all'art. 13 del D.Lgs n. 196/2003.  Inta la casella sottostante per accettazione: * o letto ed acconsento prmativa privacy*                                                                                                    |
| 6. In<br>7. In<br>7. In<br>CHIII<br>I'am<br>E DI<br>a) di<br>cors<br>b) di<br>scuc<br>c) di<br>d) di<br>8. Sj<br>9. In<br>Ai sei<br>dati p<br>a) fin                                                                                                    | ica un numero di cellulare valido al quale vuoi essere contattato relativamente a questo servizio; *  ica qui eventuali altre note in merito al servizio:  ica qui eventuali altre note in merito al servizio:  ottoscritto *  E  issione del/la figlio/a al servizio di preaccoglienza scolastica, impegnandosi al pagamento della relativa tariffa. HARA INOLTRE: sere a conoscenza del fatto che l'importo della tariffa, da versare, è dovuto per intero anche in caso di fruizione parziale del servizio dell'anno; mpegnarsi alla consegna del bambino direttamente all'operatore incaricato; in nessun caso il bambino potrà entrare autonomamente a; sere a conoscenza delle condizioni di svolgimento del servizio; wer ricevuto una informativa scritta in ordine a tutti gli elementi di cui all'art. 13 del D.Lgs n. 196/2003. unta la casella sottostante per accettazione: * o letto ed acconsento prinativa privacy *                                                                                                    |
| 6. In<br>7. In<br>7. In<br>CHIII<br>I'am<br>E DI<br>a) di<br>scuce<br>c) di<br>d) di<br>8. Sj<br>9. In<br>Amm<br>Amm<br>del R                                                                                                    | ica un numero di cellulare valido al quale vuoi essere contattato relativamente a questo servizio; *  ica qui eventuali altre note in merito al servizio:  cta qui eventuali altre note in merito al servizio:  cta qui eventuali informativa scritta in ordine a tutti gli elementi di cui all'art. 13 del D.Lgs n. 196/2003.  cta acconsento  cta acconsento  cta ac |
| 6. In<br>7. In<br>7. In<br>CHIII<br>I'am<br>E DI<br>a) di<br>cors<br>b) di<br>cors<br>b) di<br>cors<br>b) di<br>scuc<br>c) di<br>scuc<br>c) di<br>al fin<br>Amm<br>del R<br>Maria                                                                                                    | ica un numero di cellulare valido al quale vuoi essere contattato relativamente a questo servizio: *  ica qui eventuali altre note in merito al servizio:  ottoscritto *  fotoscritto *  fotoscritto *  fotoscritto *  sere a conoscenza del fatto che l'importo della tariffa, da versare, è dovuto per intero anche in caso di fruizione parziale del servizio dell'anno:  mpegnarsi alla consegna del bambino direttamente all'operatore incaricato; in nessun caso il bambino potrà entrare autonomamente al' sere a conoscenza del fatto che l'importo della tariffa, da versare, è dovuto per intero anche in caso di fruizione parziale del servizio dell'anno;  sere a conoscenza del fatto che l'importo della tariffa, da versare, è dovuto per intero anche in caso di fruizione parziale del servizio dell'anno;  sere a conoscenza delle condizioni di svolgimento del servizio; ver ricevuto una informativa scritta in ordine a tutti gli elementi di cui all'art. 13 del D.Lgs n. 196/2003.  Inta la casella sottostante per accettazione:* o letto ed acconsento  pranativa privacy * idell'ant. 13 dela normativa predetta, La informiano che il tratamento che si intende effettuare ha come finaltà l'erogazione del Servizio di Preaccoglienza Scolastica e r sorali. Safa affettuato mediante razonta su supporto cartaces e successiva elaborazione informatira a cua dell'Amministrazione stessa IL conformente dei da el el di el elimpione forenze da dell'a anno della ana d'homo, menta da da el elemente di cui all'art. 7 del D.Lgs 196 del 2003 e sue successive modifiche in recognizento e al responsabile del tratamento di el al porta invigere per far valere i diritti previsi dall'art. 7 del D.Lgs 196 del 2003 e sue successive modifiche in recognizento e di el al elimpione della dirito della conseito e in econosia della tratamento de dei di elimpione della dirito prevesti dall'art. 7 del D.Lgs 196 del 2003 e sue successive modifiche in recognizento te el al econosito e in recognizento berevesti dall'art. 7 del D.Lgs 196 del 2003 e sue successive modifiche in reco |
| 6. In<br>7. In<br>7. In<br>7. In<br>10<br>11<br>12<br>13<br>14<br>14<br>14<br>14<br>14<br>14<br>14<br>14<br>14<br>14                                                                                                    | ica un numero di cellulare valido al quale vuoi essere contattato relativamente a questo servizio: *  ica qui eventuali altre note in merito al servizio:  ottoscritto *  fotoscritto *  fotoscritto *  fotoscritto *  sere a conoscenza del fatto che l'importo della tariffa, da versare, è dovuto per intero anche in caso di fruizione parziale del servizio dell'anno;  mpegnarsi alla consegna del bambino direttamente all'operatore incaricato; in nessun caso il bambino potrà entrare autonomamente a;  sere a conoscenza delle condizioni di svolgimento del servizio; ver ricevuto una informativa scritta in ordine a tutti gli elementi di cui all'art. 13 del D.Lgs n. 196/2003.  Intal casella sottostante per accettazione: * o letto ed acconsento  mrativa privacy *  idell'an 1 della nomativa predeta, La informiano che il tratamento che si intende effettuare ha come finaltà l'erogazione del Servizio di Preaccoglienza Scolastica e responsibile di fila tatamento di el si portà rivigere per far valere i dritti previsti dall'art. 7 del D.Lgs 196 del 2003 e un successive modifiche in recordiava su supporto cartace e successiva elaboratore inditti previsti dall'art. 7 del D.Lgs 196 del 2003 e un successive modifiche in recordiava su supporto cartace e successive elaboratore el forvisto dall'art. 7 del D.Lgs 196 del 2003 e un successive modifiche in recordiava prodetta, La informiano che il tratamento che si intende effettuare ha come finaltà l'erogazione del Servicio di Preaccoglienza Scolastica e resonali Sud al fettuame mediante accotta su supporto cartace e successive alaboratore mediavato e successive modifiche in recordiava sus supporto cartace e successive alaboratore mediava dell'art. 7 del D.Lgs 196 del 2003 e un successive modifiche in recordiavatore dell'arta di tota e resonalia dell'a fartamento dell'a la regonalia dell'arta regonalia dell'arta regonalia dell'a elemento i si portà rivigere per far valere i dritti previsti dall'art. 7 del D.Lgs 196 del 2003 e un successive modifiche in recordiavato e la responzabile dell'Ar |
| 6. In<br>7. In<br>7. In<br>CHIII<br>I'am<br>E DI<br>a) di<br>corse<br>b) di<br>scuce<br>c) di<br>d) di<br>scuce<br>c) di<br>di<br>scuce<br>c) di<br>di<br>Scuce<br>CHIII<br>I'am<br>E DI<br>Scuce<br>CHIII<br>I'am<br>E DI<br>Scuce<br>CHIII<br>I'am<br>E DI<br>Scuce<br>ChiII<br>I'am<br>E DI<br>Scuce<br>ChiII<br>I'am<br>E DI<br>Scuce<br>ChiII<br>I'am<br>E DI<br>Scuce<br>ChiII<br>I'am<br>E DI<br>Scuce<br>ChiII<br>I'am<br>E DI<br>Scuce<br>ChiII<br>I'am<br>E DI<br>Scuce<br>ChiII<br>ChiII<br>I'am<br>E DI<br>CHIII<br>I'am<br>E DI<br>CHIII<br>I'am<br>E DI<br>CHIII<br>I'am<br>E DI<br>ChiII<br>ChiII<br>I'am<br>E DI<br>ChiII<br>ChiIII<br>ChiII<br>ChiII<br>ChiII<br>Ch | ica un numero di cellulare valido al quale vuoi essere contattato relativamente a questo servizio: *  ica qui eventuali altre note in merito al servizio:  ottoscritto *  fotoscritto *  pe issione del/la figlio/a al servizio di preaccoglienza scolastica, impegnandosi al pagamento della relativa tariffa.  HARA INOLTRE:  ssere a conoscenza del fatto che l'importo della tariffa, da versare, è dovuto per intero anche in caso di fruizione parziale del servizio dell'anno:  mpegnarsi alla consegna del bambino direttamente all'operatore incaricato; in nessun caso il bambino potrà entrare autonomamente s, ssere a conoscenza delle condizioni di svolgimento del servizio; wer ricevuto una informativa scritta in ordine a tutti gli elementi di cui all'art. 13 del DLgs n. 196/2003.  Inta la casella sottostante per accettazione: * o letto ed acconsento  interve dell'anno: interve dell'anno:  |
| 6. In<br>7. In<br>7. In<br>7. In<br>7. In<br>7. In<br>10<br>11<br>12<br>13<br>13<br>13<br>13<br>14<br>14<br>14<br>14<br>14<br>14<br>14<br>14<br>14<br>14                                                                                                    | ica un numero di cellulare valido al quale vuoi essere contattato relativamente a questo servizio; *  ica qui eventuali altre note in merito al servizio:  ottoscritto *  formativa privacy al servizio di preaccoglienza scolastica, impegnandosi al pagamento della relativa tariffa.  HARA MORTRE:  ssere a conoscenza del fatto che l'importo della tariffa, da versare, è dovuto per intero anche in caso di fruizione parziale del servizio di "ano; mpegnarsi alla consegna del bambino direttamente al l'operatore incaricato; in nessun caso il bambino potrà entrare autonomamente a; ssere a conoscenza delle condizioni di svolgimento del servizio; ver ricevuto una informativa scritta in ordine a tutti gli elementi di cui all'art. 13 del DLgs n. 196/2003.  Inta la casella sottostante per accettazione: * o letto ed acconsento  stratula privacy * ideiTari 13 del normativa predetta, La Informiano de li trattamento dei si intende effettuare ha come finaltà frengazione del Servizo di Preaccoglienza Solastica e risponsabile del trattamento dei si potà rivalegere per far valere i diriti previsti dall'art. 7 del DLgs 196 del 2003 e sue successive modifiche in nec parameto la proposabile del trattamento di si potà rivalegere per far valere i diriti previsti dall'art. 7 del DLgs 196 del 2003 e sue successive modifiche in nec parameto la responsabile del trattamento di si potà rivalegere per far valere i diriti previsti dall'art. 7 del DLgs 196 del 2003 e sue successive modifiche in nec parameto la responsabile del trattamento di si potà rivalegere per far valere i diriti previsti dall'art. 7 del DLgs 196 del 2003 e sue successive modifiche in nec parameto la responsabile del trattamento di si potà rivalegere per far valere i diriti previsti dall'art. 7 del DLgs 196 del 2003 e sue successive modifiche in nec parameto la responsabile del trattamento di si potà rivalegere per far valere i diriti previsti dall'art. 7 del DLgs 196 del 2003 e sue successive modifiche in nec parameto targene compare con parameto targene parameto to ne la segur |
| 6. Irin CHIII CHIIII CHIII CHIIII CHIII CHIII CHIII CHIII CHIII CHIII CHIII CHIII CHIII CH                                                                                                    | ica un numero di cellulare valido al quale vuoi essere contattato relativamente a questo servizio: *  ica qui eventuali altre note in merito al servizio:  ica qui eventuali altre note in merito al servizio:  ottoscritto *  Se  issione del/la figlio/a al servizio di preaccoglienza scolastica, impegnandosi al pagamento della relativa tariffa. HARA MORTRE:  seere a conoscenza del fatto che l'importo della tariffa, da versare, è dovuto per intero anche in caso di fruizione parziale del servizio dirianno; mpegnarsi alla consegna del bambino direttamente all'operatore incaricato; in nessun caso il bambino potrà entrare autonomamente sesere a conoscenza delle condizioni di svolgimento del servizio; ver ricevuto una informativa scritta in ordine a tutti gli elementi di cui all'art. 13 del DLgs n. 196/2003. Inta la casella sottostante per accettazione: * o letto ed acconsento senativa privacy * ideiTar. 13 del normativa predeta, La informamo de la tratamento dei se intende effettuare ha come finaltà frengazione del Servizo di Preaccoglienza Solatica e i senativa privacy * ideiTar. 13 del DLgs 196 del 2003 e sue successive adonzao e informatiza cui a diffinministanzo e sesse. Il confirmento dei alle ella Preparati all'effettuare del a pagamento con le seguenti modalità: tato dell'anneo dei ana pagoPA® è possibile effettuare il pagamento con le seguenti modalità: tato dell'ante accodendo all'apposta sezione e scegliendo tra gli strumenti di dall'ut. 7 del DLgs 196 del 2003 e sue successive modifiche in neo pagamento targençe 679/2016. ccetto tata di pagamento es con la strumento di dall'a pagamento con le seguenti modalità: tato dell'ante accedendo all'apposta sezione e scegliendo tra gli strumento di case in di Preaccoglienza secondo le tempistiche di pagamento previsi tato. All'oppagamento prevente nell'avviso di pagamento con le seguenti modalità: sto dell'ante accedendo all'apposta sezione e scegliendo tra gli strumenti di dagamento di stone il pagamento previsi tato. So le banche e altri operatori aderenti all'inizia |
| 6. In 7. In 7. In                                                                                                    | ica un numero di cellulare valido al quale vuoi essere contattato relativamente a questo servizio: *  ica qui eventuali altre note in merito al servizio:  cta qui eventuali altre note in merito al servizio:  cta qui eventuali altre note in merito al servizio: cta qui eventuali altre note atta proporti della tariffa, da versare, è dovuto per intero anche in caso di fruzione parziale del servizio cta a conscenza delle condizioni di svolgimento del servizio; cta acconsento  cta altra 13 del DLgs n. 196/2003.  cta altra 13 del anomativa prodetta. La informianto che i trattamento dei si intende effettuare ha core finaltà l'integratore di devicio di Paezcegieres Scolabito e re  cta and servizio in titole de datamento dei si intende effettuare ha core finaltà l'integratore di devicio di paezcegieres Scolabito e re  cta and servizio in toto de di teatamento dei si intende altra ance data ella proportita data ella paponalita diffettuare ella pagnento to no della parte data ella paponalita diffettuare ella pagnento to no della parte data ella paponalita diffettuare ella pagnento con le |
| 6. Irr III                                                                                                    | ica un numero di cellulare valido al quale vuoi essere contattato relativamente a questo servizio: *  ica qui eventuali altre note in merito al servizio:  cottoscritto *  cottoscritto *  cottoscrittoscrittoscrittoscrittoscrittos *  cottoscrittoscrittosc |
| 6. In 7. In 7. In                                                                                                    | ica un numero di cellulare valido al quale vuoi essere contattato relativamente a questo servizio: *  ica qui eventuali altre note in merito al servizio:  ica qui eventuali altre note in merito al servizio:  ottoscritto *  Cellusione del/la figlio/a al servizio di preaccogienza scolastica, impegnandosi al pagamento della relativa tariffa. HIARA MORTRE:  Sere a conoscenza del fatto che l'importo della tariffa, da versare, è dovuto per intero anche in caso di fruizione parziale del servizio dil'anno: mpegnarija illa consegna del bambino direttamente all'operatore incaricato; in nessun caso il bambino potrà entrare autonomamente a; sere a conoscenza delle condizioni di svolgimento del servizio; wer ricevato una informativa scritta no ordine a tutti gli elementi di cui all'art. 13 del DLgs n. 196/2003. Inta la casella sottostante per accettazione: * o letto ed acconsento strativa privacy * Interva to una informativa prefetta, La informamo che i tratamento dei si intende effettare ha cone finalfà l'engasore del faratos di ele di eservizio; strativa privacy * Interva to una informativa prefetta, La informamo che i pratamento dei si intende effettare ha cone finalfà l'engasore del faratos di dui è i l'omme e successiva siluozosone informata a una dell'Amministrazione strato. Il reaccegnienza Socialacto e regionabile del tratamento dei dati è i lomme e sa cascessi e aldonzo informata a una dell'Amministrazione strato. Il expensable del tratamento dei dati è i lomme e sa cascessi e aldonzo mentione responsabile del tratamento dei dati è i lomme e sa cascessi e aldonzo mentione responsabile del tratamento dei dati è i lomme e sa cascessi e aldonzo mentione responsabile del tratamento dei dati è i lomme e sa cascessi e aldonzo mentione a casce della condicità: asti ditta an esponsabile del tertamento di potrà megnere per farvalere il dista preventi dirita. 7 del D.Lgs 16 del 2003 e se successise modifiche in regionemento asi ol statta mento di esponsabile adei i lomme e sa cascessi e disponzione (come a desempio: home ban |

## 5.1. Disiscrizione da un servizio

Fascia SERVIZI DISPONIBILI

Se a seguito dell'accettazione della domanda di iscrizione a un servizio si vuole chiedere la disiscrizione dallo stesso, è necessario cliccare sul pulsante RICHIEDI DI DISISCRIVERTI situato nel box del servizio nella pagina del minore.

Verrà inviata una richiesta all'amministratore del servizio che provvederà ad accettarla, rifiutarla o contattare il genitore. Il pulsante che permette di richiedere la disiscrizione da un servizio compare solo dopo che la domanda di iscrizione presentata sia già stata approvata.

| SERVIZIO MENSA SCOLASTICA<br>Servizio approvato |
|-------------------------------------------------|
| RICHIEDI DI DISISCRIVERTI                       |
|                                                 |
|                                                 |
|                                                 |
| VISUALIZZA RICHIESTA                            |

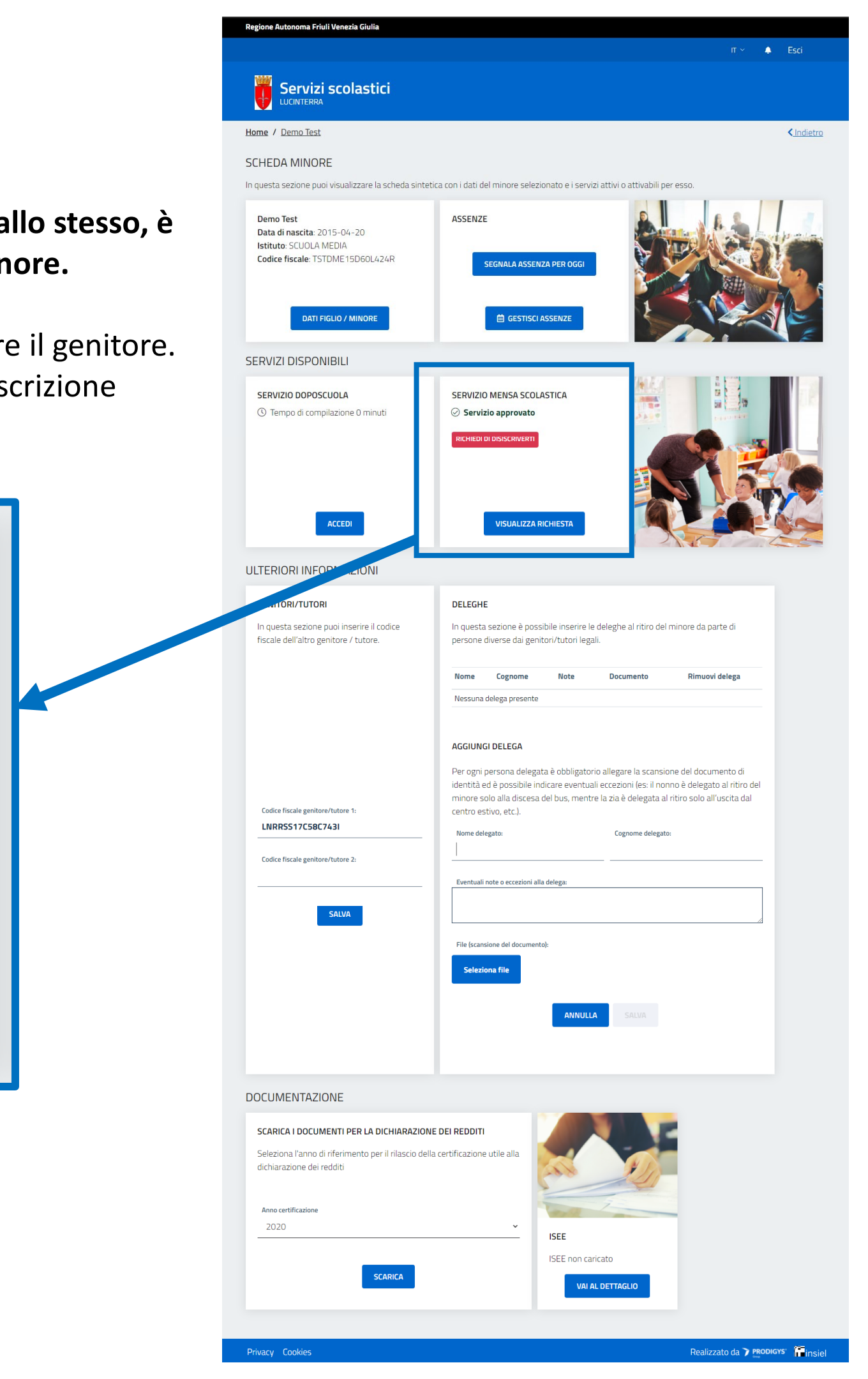

## 6. Tipologie di assenza e segnalazione **Fascia SCHEDA MINORE**

La segnalazione dell'assenza da parte dei genitori è utilizzata ai fini del corretto calcolo dei pasti o delle presenze effettive in un dato servizio del minore in un certo mese. La funzionalità è quindi da essere utilizzata solo dai genitori di minori iscritti a servizi a consumo (es: mensa).

Sulla piattaforma dei servizi scolastici è possibile segnalare l'assenza del minore in due modalità:

## 1 – Segnalazione assenza per il giorno stesso

Questo tipo di segnalazione va fatta tassativamente entro le ore 9 del mattino del giorno di pertinenza. Dopo tale orario non sarà possibile inserire l'assenza e il sistema restituirà un messaggio di errore.

## 2 – Segnalazione assenza per un giorno futuro, diverso dal giorno stesso, o per un periodo di tempo prolungato

Se si inserisce un'assenza pianificata che abbia come data di inizio un giorno successivo al giorno in cui si effettua l'operazione o si voglia inserire un periodo di assenza che abbia come data di inizio un giorno futuro, è possibile farlo anche dopo le ore 9.

Per segnalare l'assenza, è necessario innanzitutto selezionare il minore per il quale si intende indicare l'assenza cliccando sul relativo pulsante VISUALIZZA SCHEDA.

Home / terzodaquileia terzodaquileia

disponibili.

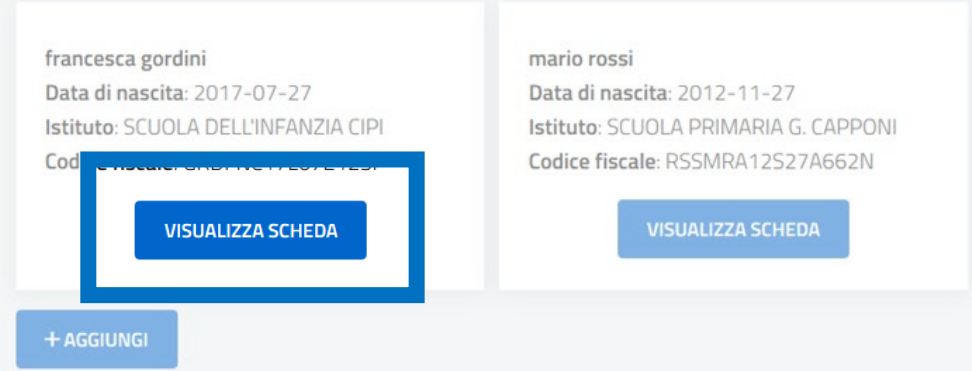

CONTATTI

Email\*: t@t.it

Preferenze\* E-Mail

Note:

## Servizi scolastici

< Indietro

### **GENITORE / TUTORE**

Inserisci i dati dei tuoi figli / minori di cui sei tutore legale e procedi all'iscrizione dei servizi scolastici erogati dal Comune.

Clicca sul bottone "+ AGGIUNGI" per ogni figlio / minore che intendi inserire.

Clicca su "VISUALIZZA SCHEDA" per vedere i dati del figlio / minore selezionato, modificarli, completare l'anagrafica familiare e prenotare i servizi scolastici

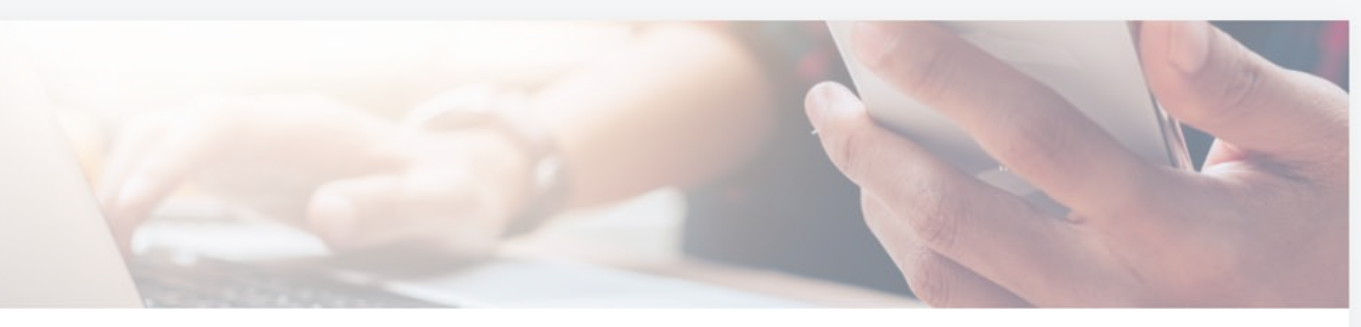

Inserisci i dati delle persone da contattare in caso di necessità.

### CONTATTO PRINCIPALE

Nome e cognome contatto principale\*: terzodaguileia terzodaguilei

Telefono contatto principale\*: 04331234567

Indirizzo\* Via Padriciano 99

## 6.1 Box Assenze – segnala assenza per oggi

Fascia SCHEDA MINORE

Nella pagina **SCHEDA MINORE** che si aprirà, è presente il box **ASSENZE** (vd. immagine a destra).

All'interno del box, ci sono due pulsanti attraverso i quali è possibile effettuare le due operazioni descritte prima:

1 – pulsante SEGNALA ASSENZA PER OGGI per inserire l'assenza per la giornata corrente entro le ore 9 del mattino. Al click, si apre un pop-up che chiede la conferma dell'azione. Per confermare, premere OK.

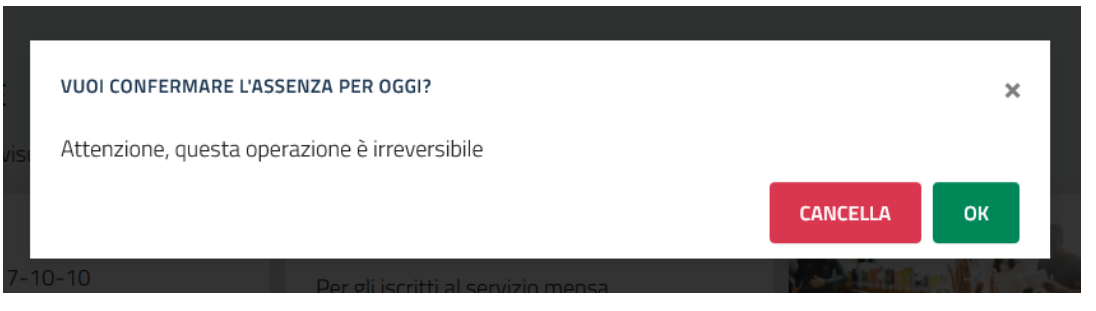

Per eliminare un'assenza, se non sono ancora le 9 del mattino, bisogna cliccare sul pulsante **GIORNI SUCCESSIVI O PERIODO** e, dal calendario che appare in pagina, selezionare il giorno cliccandoci sopra quindi cliccare sulla x che appare accanto alla descrizione dell'assenza.

In caso di iscrizione a più servizi che contemplino il conteggio delle assenze, la piattaforma in automatico assegna l'assenza a tutti quei servizi, se invece si vuole indicare l'assenza per solo un servizio va selezionato.

NB: Non è possibile cancellare assenze passate o odierne (se sono già passate le 9 del mattino), ma solo quelle future.

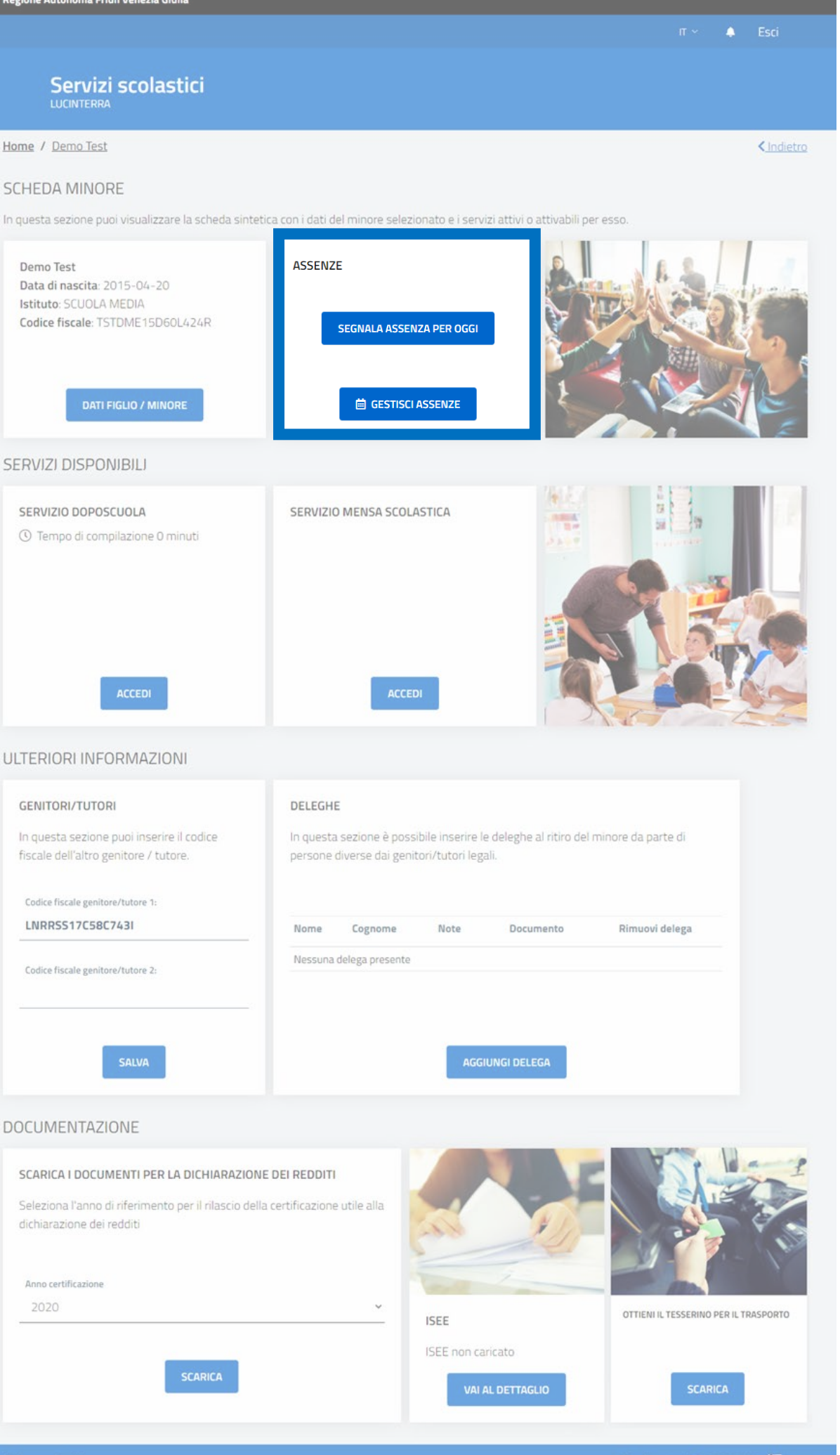

## 6.2 Gestione assenze

Fascia SCHEDA MINORE

2 – Cliccando invece sul pulsante 🗰 GESTISCI ASSENZE si apre una pagina nella quale si va ad inserire data di inizio e fine assenza del minore, con una vista del calendario scolastico.

Anche in questo caso, in caso di iscrizione a più servizi che contemplino il conteggio delle assenze, la piattaforma in automatico assegna l'assenza a tutti quei servizi, se invece si vuole indicare l'assenza per solo un servizio va selezionato solo il servizio di proprio interesse.

Nel calendario, i giorni contrassegnati con un pallino nero indicano le chiusure scolastiche o i giorni in cui non viene erogato il servizio mensa (es: il sabato), mentre i giorni contrassegnati con un pallino rosso indicano le assenze già inserite a sistema per il minore in questione.

Una volta inserito l'intervallo temporale si clicca sul pulsante SALVA. Il sistema mostrerà immediatamente sul calendario l'intervallo inserito valorizzando quei giorni con un pallino rosso.

Per eliminare un'assenza è sufficiente selezionare il giorno cliccandoci sopra quindi cliccare sulla x che appare accanto alla descrizione dell'assenza.

NB: Non è possibile cancellare assenze passate o odierne (se sono già passate le 9 del mattino), ma solo quelle future.

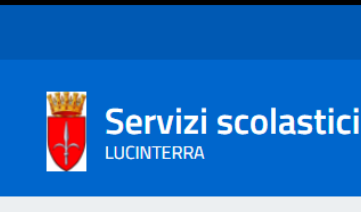

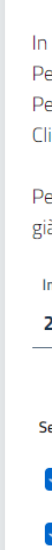

🐥 Esci

< Indietro

Home / Demo Test / Assenza

### GESTISCI ASSENZE

In questa sezione puoi segnalare l'assenza del minore per un giorno successivo a quello odierno o per un periodo temporale prolungati Per indicare l'assenza di un solo giorno, seleziona come data di inizio e fine lo stesso giorno Per indicare l'assenza prolungata, seleziona la data di inizio e fine del periodo di assenza

Clicca su SALVA per rendere effettiva la comunicazione

Per annullare un'assenza futura, seleziona il giorno di tuo interesse e clicca sulla x che appare sotto. Non è possibile cancellare un'assenza passata o già iniziata

| Inizio assenza:             | Fine assenza: |  |
|-----------------------------|---------------|--|
| 28/05/2021                  | 28/05/2021    |  |
|                             |               |  |
| Servizi*:                   |               |  |
| Tutti                       |               |  |
| ✓ Servizio mensa scolastica |               |  |
| SALVA                       |               |  |
|                             |               |  |

### CALENDARIO

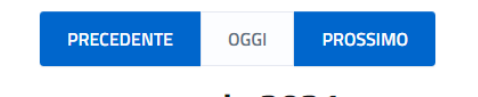

### maggio 2021

| lunedì | martedì | mercoledì | giovedì | venerdì | sabato | domenica              |
|--------|---------|-----------|---------|---------|--------|-----------------------|
|        |         |           |         |         | 1      | <ul><li>2</li></ul>   |
| 3      | 4       | 5         | 6       | 7       | 8      | <ol> <li>9</li> </ol> |
| 10     | 11      | 12        | 13      | 14      | 15     | <ul><li>16</li></ul>  |
| 17     | 18      | 19        | 20      | 21      | 22     | <ul><li>23</li></ul>  |
| 24     | 25      | 26        | 27      | 28      | 29     | <ul><li>30</li></ul>  |
| 31     |         |           |         |         |        | <ul><li>6</li></ul>   |

## 7. Inserimento deleghe

Fascia ULTERIORI INFORMAZIONI

Nel box **DELEGHE**, visibile solo se attivato dal proprio Comune, è possibile inserire una o più deleghe al ritiro del minore.

Al click sul pulsante **AGGIUNGI DELEGA** il box si espande presentando dei campi da compilare e la possibilità di caricare il documento di identità di ogni persona delegata.

### DELEGHE

In questa sezione è possibile inserire le deleghe al ritiro del minore da parte di persone diverse dai genitori/tutori legali.

| Nome                    | Cognome | Note | Documento | Rimuovi delega |
|-------------------------|---------|------|-----------|----------------|
| Nessuna delega presente |         |      |           |                |

### AGGIUNGI DELEGA

Per ogni persona delegata è obbligatorio allegare la scansione del documento di identità ed è possibile indicare eventuali eccezioni (es: il nonno è delegato al ritiro del minore solo alla discesa del bus, mentre la zia è delegata al ritiro solo all'uscita dal centro estivo, etc.).

Nome delegato:

Cognome delegato:

Eventuali note o eccezioni alla delega:

| File (scansione del documento): |         |  |
|---------------------------------|---------|--|
| Seleziona file                  |         |  |
|                                 |         |  |
|                                 | ANNULLA |  |
|                                 |         |  |

| Regione Autonoma Friuli Venezia Giulia                                                                                                    | т×т                                                                                                    |
|----------------------------------------------------------------------------------------------------|----------------------------------------------------------------------------------------------------|
| Servizi scolastici                                                                                                    |                                                                                                    |
| Home / Demo Test                                                                                                    |                                                                                                    |
| SCHEDA MINORE                                                                                                    |                                                                                                    |
| In questa sezione puoi visualizzare la scheda sinteti                                                                                                    | ca con i dati del minore selezionato e i servizi attivi o attivabili per esso.                                                                                                    |
| Demo Test<br>Data di nascita: 2015-04-20<br>Istituto: SCUOLA MEDIA<br>Codice fiscale: TSTDME15D60L424R                                                        | ASSENZE SEGNALA ASSENZA PER OGGI                                                                                                    |
| SERVIZI DISPONIBILI                                                                                                    |                                                                                                    |
| SERVIZIO DOPOSCUOLA<br>() Tempo di compilazione 0 minuti<br>ACCEDI                                                                                            | SERVIZIO MENSA SCOLASTICA<br>② Servizio approvato<br>DICHIEDI DI DISISCRIVERTI<br>VISUALIZZA RICHIESTA                                                                                                    |
| ULTERIORI INFORMAZIONI                                                                                                    |                                                                                                    |
| GENITORI/TUTORI                                                                                                    | DELEGHE                                                                                                    |
| In questa sezione puoi inserire il codice                                                                                                    | In questa sezione è possibile inserire le deleghe al ritiro del minore da parte di                                                                                                    |
| Codice fiscale genitore/tutore 1:<br>LNRRSS17C58C7431<br>Codice fiscale genitore/tutore 2:                                                                    | Nessuna delega presente         AGGIUNGI DELEGA         Per ogni persona delegata è obbligatorio allegare la scansione del documento di identità ed è possibile indicare eventuali eccezioni (es: il nonno è delegato al ritiro del minore solo alla discesa del bus, mentre la zia è delegata al ritiro solo all'uscita dal centro estivo, etc.).         Nome delegato:       Cognome delegato: |
|                                                                                                    |                                                                                                    |
| SCARICA I DOCUMENTI PER LA DICHIARAZIONE<br>Seleziona l'anno di riferimento per il rilascio della<br>dichiarazione dei redditi<br>Anno certificazione<br>2020 | L certificazione utile alla                                                                                                    |
| SCARICA                                                                                                    | ISEE non caricato                                                                                                    |

## 8. Inserimento / aggiornamento ISEE

**Fascia DOCUMENTAZIONE** 

Nella pagina ISEE, accessibile per ogni minore dal relativo box situato nella scheda minore, è possibile inserire il proprio modello ISEE valido per l'anno in corso.

E' possibile in fase di caricamento indicare se l'ISEE caricato è valido solo per il minore selezionato o per tutti i figli.

E' possibile anche indicare la preferenza di non presentare alcun modello ISEE spuntando la casella corrispondente.

Se sono già stati inseriti modelli ISEE, questi sono disponibili nella fascia bassa della pagina.

NB: La sezione ISEE è attiva solo se per il proprio Comune è stata attivata. Se non lo è, non c'è necessità di caricare alcun documento e non apparirà.

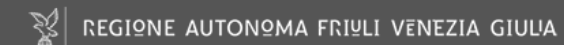

### Servizi scolastici Per il tuo Comune

Home / MARIO ROSSI / ISEE

### ISEE

In guesta sezione puoi caricare il tuo modello ISEE valido per l'anno in corso. Al momento del caricamento, puoi indicare se il modello ISEE è lo stesso per tutti i minori o segnalare eventuali eccezioni. Se non hai intenzione di presentare alcun modello ISEE, puoi barrare la casella corrispondente.

Data di inizio validità\*

gg / mm / aaaa

Non presento il modello ISEE

Indica il valore di riferimento del modello ISEE presentato

Carica qui la scansione del tuo modello ISEE. Se non presenti alcun modello ISEE, barra la casella corrispondente

Seleziona file

RSSMRA10E61F356B

MRARSS17R10H501Q

### MODELLI ISEE INSERITI

In questa sezione sono e te forniti ad oggi.

Data di inizio validità

2020-09-20

## < Indietro

+

Seleziona eventuali minori per cui applicare lo stesso modello ISEE:

| elencati i documenti con l'attestazione ISEE da | SCARICA I DOCUMENTI PER LA DICHIARAZIONE DEI REDDITI<br>Seleziona l'anno di riferimento per il rilascio della certificazione utile alla<br>dichiarazione dei redditi |
|-------------------------------------------------|----------------------------------------------------------------------------------------------------|
| ISEE ISEE non presentato                        | 2019 ~                                                                                                    |
| 5000                                            |                                                                                                    |
|                                                 | SCARICA                                                                                                    |

# 9. Documento di sintesi dei pagamenti effettuati ai fini fiscali

Fascia DOCUMENTAZIONE

E' possibile scaricare un documento di sintesi che riassume i pagamenti effettuati durante l'anno da utilizzare ai fini delle detrazioni fiscali previste per i servizi scolastici.

Sarà sufficiente aver effettuato almeno un pagamento relativo a un servizio scolastico nell'arco di un anno solare e selezionare l'anno e/o il servizio di proprio interesse. La piattaforma genera un documento con il rendiconto dei pagamenti effettuati.

Il box si trova nella scheda del minore, nella sezione dedicata alla **DOCUMENTAZIONE**.

| Rendiconto pagamenti Servizi Scolastici |               |                |                   |  |  |
|-----------------------------------------|---------------|----------------|-------------------|--|--|
| Anno 2020                               |               |                |                   |  |  |
| Anagrafica genitore                     |               |                |                   |  |  |
| Codice fiscale                          |               |                |                   |  |  |
| Nome                                    |               |                |                   |  |  |
| Cognome                                 |               |                |                   |  |  |
| Residenza via                           | - 34144 Trie  | este (TS)      |                   |  |  |
|                                         |               |                |                   |  |  |
| Anagrafica alunno                       |               |                |                   |  |  |
| Codice fiscale                          | В             |                |                   |  |  |
| Nome I                                  |               |                |                   |  |  |
| Cognome 🗧                               |               |                |                   |  |  |
| Residenza via I - 3414                  | 44 Trieste (T | 5)             |                   |  |  |
| PAGAMENTI                               |               |                |                   |  |  |
| Comune - Scuola - Classe                | Servizio      | Data pagamento | Riferimento       |  |  |
|                                         |               |                | Totale Pagato (€) |  |  |
|                                         |               |                |                   |  |  |
|                                         |               |                |                   |  |  |

**LUCINTERRA** 

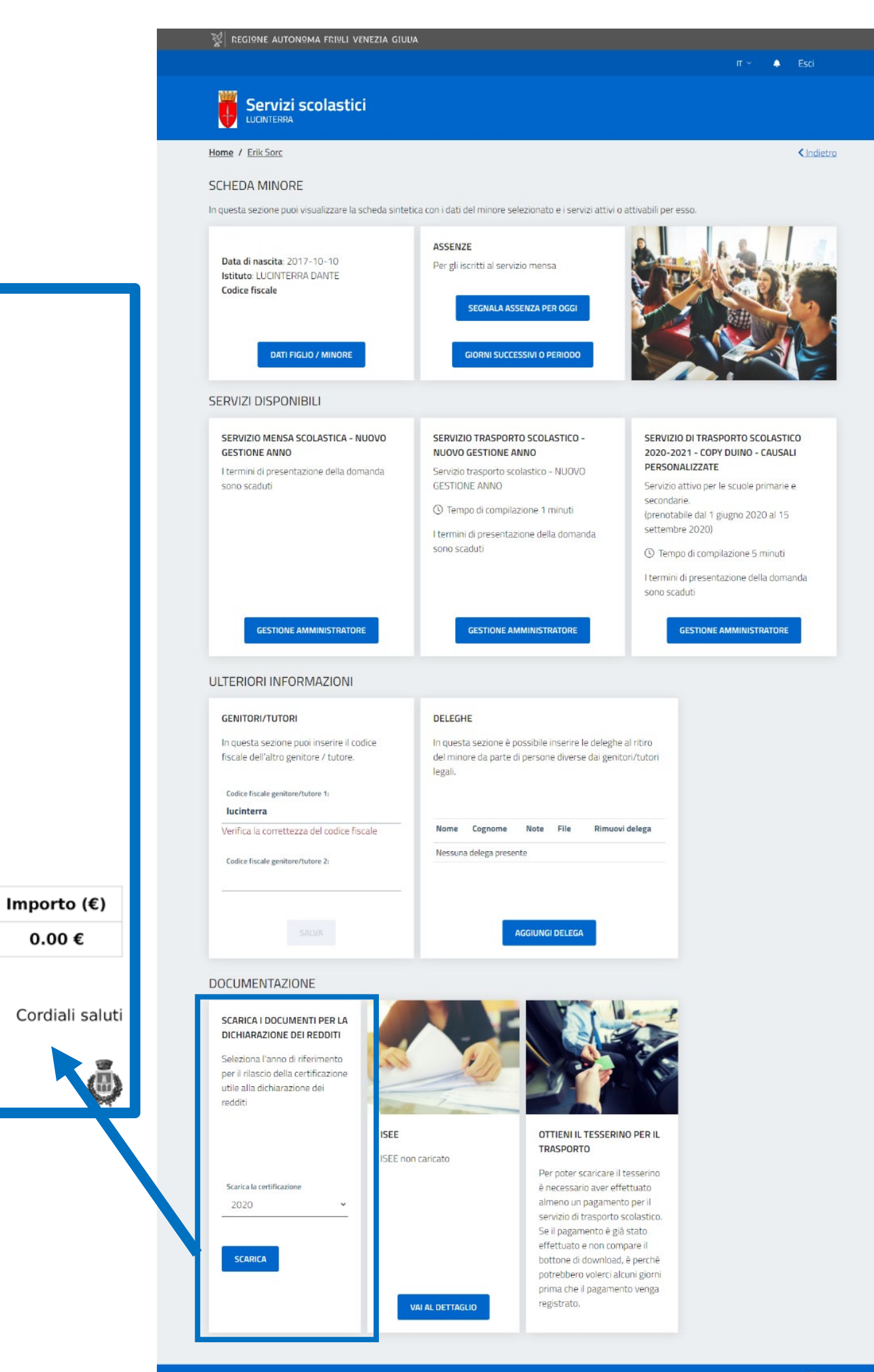

## **10. Tesserino bus**

Fascia DOCUMENTAZIONE

Per i Comuni che prevedono questo servizio, e per gli iscritti al servizio scuolabus, è possibile scaricare il tesserino di riconoscimento per il bus, che i propri figli iscritti al servizio scuolabus devono portare con sé sul mezzo. Il documento è scaricabile solo se il minore è iscritto al servizio, la domanda di iscrizione è stata accettata ed è stato effettuato almeno un pagamento per il servizio.

Il box per scaricare il documento è situato nella scheda del minore, sotto la voce DOCUMENTAZIONE.

| COMUNE DI                                   |                                                  |
|---------------------------------------------|--------------------------------------------------|
| Scuola                                      |                                                  |
| Anno Scolastico                             | Classe                                           |
| Nome                                        | Cognome                                          |
| Linea Andata                                | Linea Ritorno                                    |
| Tenere il tesserino nello zaino ed esibirlo | al momento della richiesta da parte dell'autista |

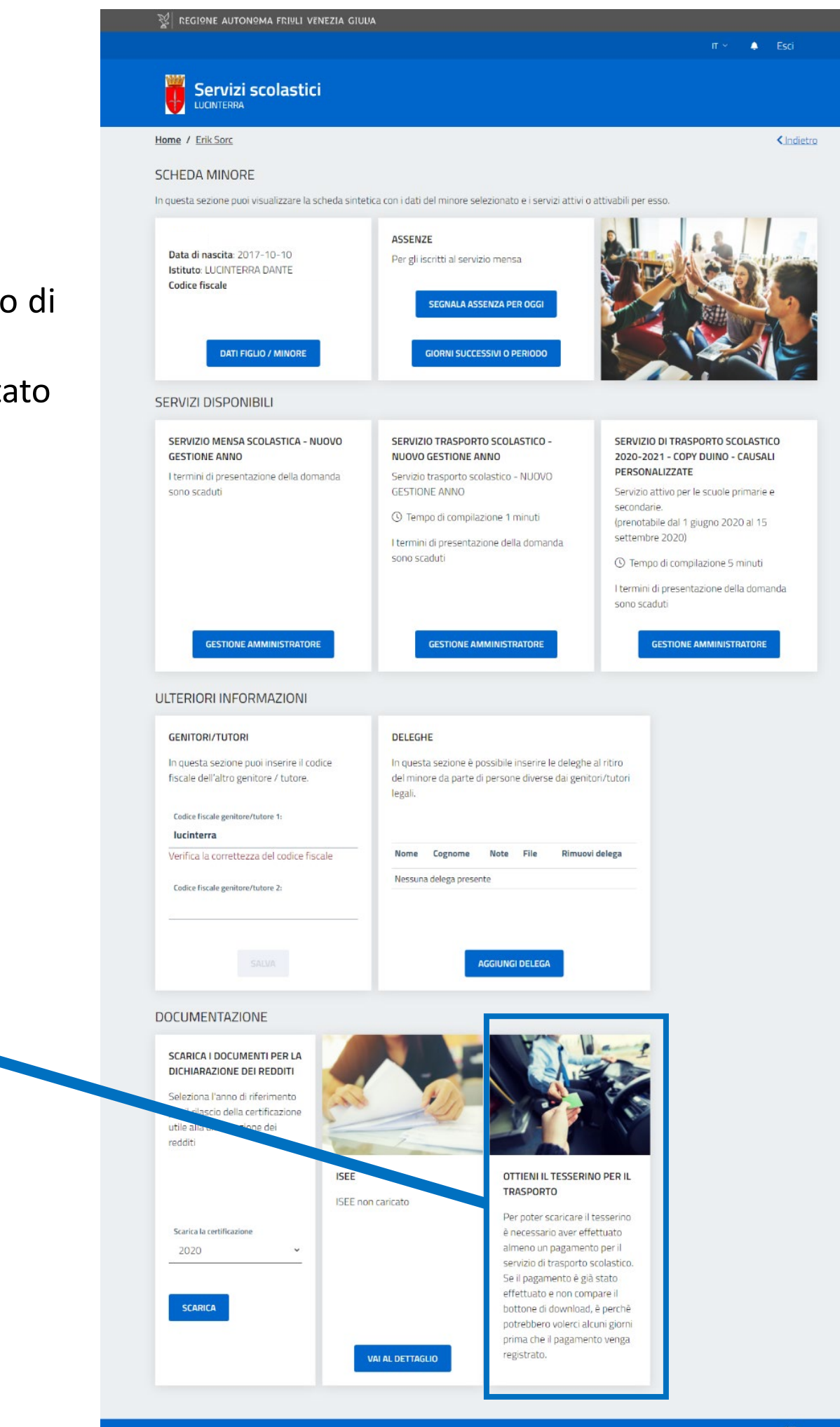

## 11. Pagamento dei servizi

Dopo che la propria domanda di iscrizione a uno o più servizi è stata accettata, il Comune procederà con l'emissione degli avvisi di pagamento per ogni servizio e minore interessato.

Gli avvisi di pagamento vengono inviati via mail al genitore indicato come genitore 1 nella piattaforma, all'indirizzo mail indicato dal genitore nella propria scheda anagrafica o comunque associato al proprio SPID.

Gli avvisi di pagamento sono comunque sempre disponibili e visibili nella propria scheda GENITORE/TUTORE – ovvero la schermata sulla quale si apre la piattaforma ad ogni accesso – e per ogni avviso viene riportato lo stato (in attesa di pagamento o pagato), la scadenza, il costo, il minore di riferimento e una copia scaricabile dell'avvisatura cartacea con la quale si può effettuare il pagamento nei punti abilitati indicati.

| ervizi sc<br>il tuo Comune                                                                                                    | olastici                                                                                                    |                                                                                                    |                                                                                                    |                                                                                                    |                                                                                                    |                                                                                                    |                                                                   |                                                           |                                                 |
|----------------------------------------------------------------------------------------------------|----------------------------------------------------------------------------------------------------|----------------------------------------------------------------------------------------------------|----------------------------------------------------------------------------------------------------|----------------------------------------------------------------------------------------------------|----------------------------------------------------------------------------------------------------|----------------------------------------------------------------------------------------------------|-------------------------------------------------------------------|-----------------------------------------------------------|-------------------------------------------------|
| e / <u>sancanzia</u>                                                                                                    | ndisonzo sancanziandisonzo                                                                                                    | 2                                                                                                    |                                                                                                    |                                                                                                    |                                                                                                    |                                                                                                    |                                                                   |                                                           | < <u>Indie</u>                                  |
| VITORE /                                                                                                    | TUTORE                                                                                                    |                                                                                                    |                                                                                                    |                                                                                                    |                                                                                                    |                                                                                                    |                                                                   |                                                           |                                                 |
| sci i dati dei tu<br>sul bottone "+<br>su "VISUALIZZ<br>nibili.                                                                                                    | oi figli / minori di cui sei tuto<br>- AGGIUNGI" per ogni figlio /<br>ZA SCHEDA" per vedere i dat                                                                                               | re legale e pro<br>minore che in<br>i del figlio / m                                                                               | ocedi all'iscrizione dei servi;<br>itendi inserire.<br>inore selezionato, modifica                                                                                                    | zi scolastici<br>Irli, completi                                                                                                    | erogati dal Co<br>are l'anagrafic                                                                                                    | mune.<br>a familiare e p                                                                                                    | orenotare                                                         | i servizi s                                               | colastici                                       |
| ario Rossi<br>Ita di nascita: :<br>Ituto: SCUOLA<br>Idice fiscale: R<br>VISU                                                                                                    | 2017-10-10<br>, PRIMARIA G. CARDUCCI<br>SSMRA74D22A001Q<br>JALIZZA SCHEDA                                                                                                    | Marii<br>Data<br>Istitu<br>Codio                                                                                                   | Maria Rossi<br>Data di nascita: 2010-05-22<br>Istituto: SCUOLA PRIMARIA G. CARDUCCI<br>Codice fiscale: RSSMRA10E61F356B<br>VISUALIZZA SCHEDA                                                                                                    |                                                                                                    |                                                                                                    | Mario Rossi<br>Data di nascita: 2017-10-10<br>Istituto: SCUOLA SECONDARIA DI 1°<br>GRADO "D. ALIGHIEN"<br>Codice fiscale: MRARSS17R10H501Q |                                                                   |                                                           |                                                 |
| AMENTI Di<br>sta sezione è<br>iffettuare il pa                                                                                                    | A EFFETTUARE<br>presente la lista dei pagame<br>gamento e visualizzare la list                                                                                                    | nti ancora da<br>ta completa d                                                                                                    | effettuare per i servizi richi<br>Ielle pendenze a questo ind                                                                                                    | iesti.<br>Iirizzo: <u>https</u>                                                                                                    | :./pagamentic                                                                                                    | nline.regione.                                                                                                    | fvg.it/FVG                                                        | iPaymen                                                   | tGatewa                                         |
| AMENTI D.<br>esta sezione è<br>effettuare il pa<br>one viene aggio                                                                                                    | A EFFETTUARE<br>presente la lista dei pagame<br>gamento e visualizzare la lisi<br>rnata regolarmente, se il pagan                                                                               | nti ancora da<br>ta completa d<br>nento è già stat                                                                                 | effettuare per i servizi richi<br>lelle pendenze a questo ind<br>to effettuato, potrebbero voler                                                                                                    | iesti.<br>lirizzo: <u>https</u><br>rci fino a 24 o                                                                                                    | s:/pagamentic                                                                                                    | unline.regione.<br>ema recepisca l                                                                                                    | <u>fvg.it/FVG</u><br>'informazic                                  | i <u>Paymen</u><br>one.                                   | <u>tGatewa</u>                                  |
| AMENTI D.<br>Ista sezione è<br>Iffettuare il pa<br>I<br>ione viene aggio                                                                                                    | A EFFETTUARE<br>presente la lista dei pagame<br>gamento e visualizzare la list<br>mata regolarmente, se il pagan<br>Riferimento                                                                 | nti ancora da<br>ta completa d<br>nento è già stat<br>Scadenza                                                                     | effettuare per i servizi rich<br>lelle pendenze a questo ind<br>to effettuato, potrebbero vole<br><b>Minore</b>                                                                                                    | iesti.<br>Iirizzo: <u>https</u><br>rci fino a 24 o<br><b>Costo</b>                                                                                                    | s:/pagamentic<br>rre perchè il sist<br>Servizio                                                                                                    | online.regione.<br>ema recepisca l<br>Bollettino                                                                                           | fvg.it/FVG                                                        | i <mark>Paymen</mark><br>ine.                             | tGatewa                                         |
| AMENTI D.<br>ista sezione è<br>iffettuare il pa<br>ione viene aggio<br>ione viene aggio<br>itato<br>N ATTESA DI<br>AGAMENTO                                                                        | A EFFETTUARE presente la lista dei pagame gamento e visualizzare la list unata regolarmente, se il pagan Riferimento 302000100002677691                                                         | nti ancora da<br>ta completa d<br>nento è già stat<br>Scadenza<br>14 set<br>2020                                                   | effettuare per i servizi rich<br>lelle pendenze a questo ind<br>to effettuato, potrebbero voler<br>Minore<br>MARIO ROSSI -<br>RSSMRA74D22A001Q                                                                                                    | iesti.<br>Iirizzo: <u>https</u><br>rci fino a 24 o<br><b>Costo</b><br>70,00 €                                                                                                    | Servizio<br>Servizio<br>Servizio<br>scolastica                                                                                                    | emine regione.<br>ema recepisca i<br>Bollettino<br>avvisatura                                                                              | fvg.it/FVG<br>'informazic<br>2763808                              | :Paymen<br>one.<br>009300:                                | tGatewa                                         |
| AMENTI D.<br>ista sezione è<br>iffettuare il pa<br>)<br>ione viene aggio<br>stato<br>N ATTESA DI<br>PAGAMENTO<br>N ATTESA DI<br>AGAMENTO                                                           | A EFFETTUARE<br>presente la lista dei pagame<br>gamento e visualizzare la list<br>mata regolarmente, se il pagan<br>Riferimento<br>302000100002677691<br>302000100002698117                     | nti ancora da<br>ta completa d<br>nento è già stat<br>Scadenza<br>14 set<br>2020<br>15 ott<br>2020                                 | effettuare per i servizi richi<br>lelle pendenze a questo ind<br>to effettuato, potrebbero vole<br>Minore<br>MARIO ROSSI -<br>RSSMRA74D22A001Q<br>MARIA ROSSI -<br>RSSMRA10E61F356B                                                                           | iesti.<br>Iirizzo: <u>https</u><br>rci fino a 24 o<br><b>Costo</b><br>70,00 €<br>40,00 €                                                                                                    | s / pagamentic<br>ree perchê il sist<br>Servizio<br>Servizio<br>mensa<br>scolastica<br>Servizio<br>mensa<br>scolastica                                                        | ema recepisca l<br>Bollettino<br>avvisatura.                                                                                               | fvg.it/FVG<br>"informazic<br>2763808<br>2763808                   | Paymen<br>one.<br>009300!<br>009300!                      | tGatewa<br>5-5018<br>5-5059                     |
| AMENTI D.<br>Ista sezione è<br>Iffettuare il pa<br>1<br>1<br>1<br>1<br>1<br>1<br>1<br>1<br>1<br>1<br>1<br>1<br>1                                                                                   | A EFFETTUARE presente la lista dei pagame gamento e visualizzare la list mata regolarmente, se il pagam Riferimento 3020001000026977691 302000100002697309                                      | nti ancora da<br>ta completa d<br>nento è già stat<br>Scadenza<br>14 set<br>2020<br>15 ott<br>2020<br>15 ott<br>2020               | effettuare per i servizi rich<br>lelle pendenze a questo ind<br>to effettuato, potrebbero voles<br>Marcio ROSSI -<br>RSSMRA74D22A001Q<br>MARIA ROSSI -<br>RSSMRA10E61F356B<br>MARIA ROSSI -                                                                   | esti.<br>lirizzo: <u>https</u><br>cci fino a 24 o<br>70,00 €<br>40,00 €<br>70,00 €                                                                                                    | s/pagamentic<br>re perchè il sist<br>Servizio<br>mensa<br>scolastica<br>Servizio<br>mensa<br>scolastica                                                                       | ema recepisca<br>Bollettino<br>avvisatura<br>avvisatura                                                                                    | fvg.it/FVG<br>'informazic<br>2763808<br>2763808                   | 0093003                                                   | tGatewa<br>5-5018<br>5-5059<br>5-5051           |
| AMENTI D.<br>esta sezione è<br>estatuare il pa<br>ione viene aggio<br>ione viene aggio<br>stato<br>N ATTESA DI<br>PAGAMENTO<br>N ATTESA DI<br>PAGAMENTO<br>N ATTESA DI<br>PAGAMENTO<br>N ATTESA DI | A EFFETTUARE presente la lista dei pagame gamento e visualizzare la list mata regolarmente, se il pagan Riferimento 302000100002677691 302000100002698117 302000100002697309 302000100002677792 | nti ancora da<br>ta completa d<br>ento è già stat<br>Scadenza<br>14 set<br>2020<br>15 ott<br>2020<br>15 ott<br>2020                | effettuare per i servizi rich<br>lelle pendenze a questo ind<br>to effettuato, potrebbero volec<br>Marilo ROSSI -<br>RSSMRA74D22A001Q<br>MARIA ROSSI -<br>RSSMRA10E61F356B<br>MARIA ROSSI -<br>RSSMRA10E61F356B                                               | esti.<br>irizzo: https:<br>irizzo: https:<br><b>Costo</b><br>70,00 €<br>70,00 €<br>70,00 €                                                                                                    | s / pagamentic<br>ree perchê il sist<br>Servizio<br>servizio<br>mensa<br>scolastica<br>Servizio<br>mensa<br>scolastica<br>Servizio<br>mensa<br>scolastica                     | Bollettino avvisatura avvisatura avvisatura                                                                                                | fvg.t/FVC<br>informazia<br>2763803<br>2763803<br>2763803          | Paymen one. 0093003 0093003 0093003 0093003               | tGatewa<br>5-5018<br>5-5059<br>5-5051           |
| AMENTI D.<br>esta sezione è<br>effettuare il pa<br>ci<br>ione viene aggio<br>Stato<br>N ATTESA DI<br>PAGAMENTO<br>N ATTESA DI<br>PAGAMENTO<br>N ATTESA DI<br>PAGAMENTO<br>N ATTESA DI<br>PAGAMENTO | A EFFETTUARE presente la lista dei pagame gamento e visualizzare la list mata regolarmente, se il pagan Riferimento 302000100002677691 302000100002697309 302000100002677792 302000100002677792 | nti ancora da<br>ta completa d<br>sento è già stat<br>2020<br>15 ott<br>2020<br>15 ott<br>2020<br>15 ott<br>2020<br>25 nov<br>2020 | effettuare per i servizi richi<br>lelle pendenze a questo ind<br>to effettuato, potrebbero vole<br>Minore<br>MARIO ROSSI -<br>RSSMRA74D22A001Q<br>MARIA ROSSI -<br>RSSMRA10E61F356B<br>MARIO ROSSI -<br>RSSMRA74D22A001Q<br>MARIO ROSSI -<br>RSSMRA74D22A001Q | esti.       (c) fini a 24 o       (c) fini a 24 o       (c) finia 24 o | s/pagamentic<br>re perché il sist<br>Servizio<br>mensa<br>scolastica<br>Servizio<br>mensa<br>scolastica<br>Servizio<br>mensa<br>scolastica<br>Servizio<br>mensa<br>scolastica | ema recepisca I<br>Bollettino<br>avvisatura .<br>avvisatura .<br>avvisatura .<br>avvisatura .<br>avvisatura .                              | fvg.it/FVG<br>2763808<br>2763808<br>2763808<br>2763808<br>2763808 | Paymen<br>ne.<br>0093009<br>0093009<br>0093009<br>0093009 | tGatew:<br>5-5018<br>5-5059<br>5-5051<br>5-5019 |

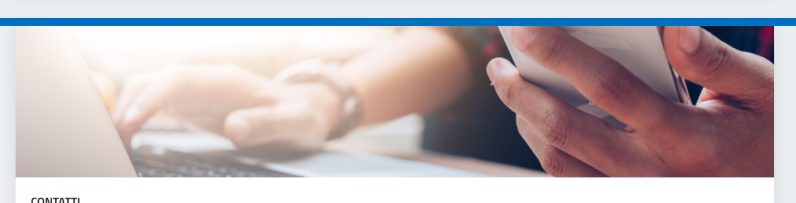

ato da 📚 PRODIGYS' 🛛 🧱

≤ <u>1</u> <u>2</u> ≥

## **12.** Supporto

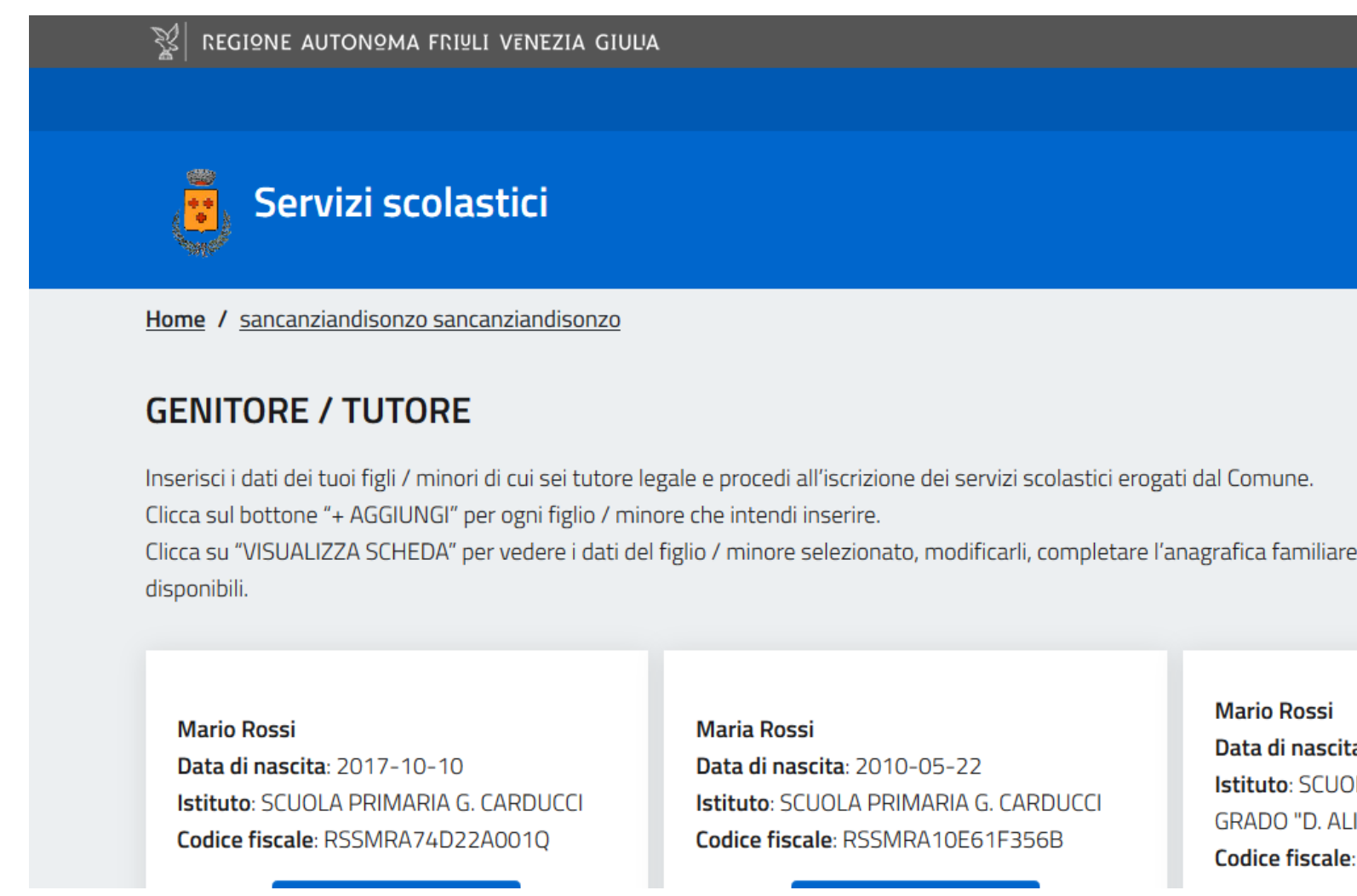

In basso a destra su tutte le pagine della piattaforma sono presenti due simboli che portano relativamente alle FAQ (Frequently Asked Questions) e ad un form nel quale è possibile chiedere assistenza.

Simbolo 📀 Leggi le FAQ al click si viene portati nella pagina delle domande frequenti (FAQ), dove sono spiegate le principali funzionalità della piattaforma

Simbolo 💬 Hai bisogno di assistenza? : al click si viene portati ad una pagina dove è possibile inserire una domanda specifica o chiedere aiuto. La domanda verrà poi sottoposta all'amministratore di sistema che potrà rispondere.

| п ∽ _ ♠(                  | 1)       | Esci              |     |
|---------------------------|----------|-------------------|-----|
|                           |          |                   |     |
|                           |          |                   |     |
|                           |          |                   |     |
|                           |          | < <u>Indietro</u> |     |
|                           |          |                   |     |
|                           |          |                   |     |
|                           |          |                   |     |
| liare e prenotare i serv  | vizi sco | olastici          |     |
|                           |          |                   |     |
|                           |          |                   |     |
| si                        |          |                   |     |
| <b>scita</b> : 2017-10-10 |          |                   | _   |
| CUOLA SECONDARIA D        | DI 1°    |                   | (?) |
| . ALIGHIERI"              |          |                   |     |
| ale: MRARSS17R10H         | 5010     |                   |     |

# Grazie

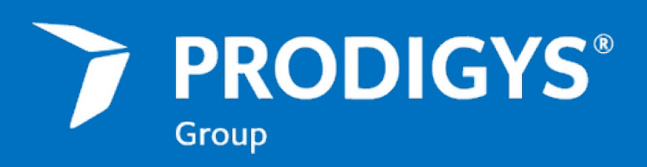

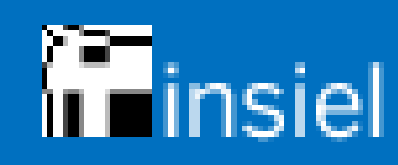

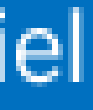